# Configurar o CSSM no local e registrar licenças com o ISE

## Contents

| Introdução                                                                                                    |
|----------------------------------------------------------------------------------------------------|
| Pré-requisitos                                                                                                    |
| Requisitos                                                                                                    |
| Componentes Utilizados                                                                                                    |
| Configurar                                                                                                    |
| Diagrama de Rede                                                                                                    |
| Instale o CSSM Local no VMWARE ESXi.                                                                                               |
| Configuração inicial do CSSM no local .                                                                                            |
| Integrar o CSSM no local com Smart Account                                                                                         |
| OPÇÃO 1: Registre seu CSSM no local por meio da conexão com a Internet.                                                            |
| OPÇÃO 2: Registre seu CSSM no local sem uma conexão com a Internet.                                                                |
| Integrar o CSSM no local com o ISE.                                                                                                |
| Criar certificados da autoridade de certificação do Windows.                                                                       |
| Adicionar registros DNS no Windows Server.                                                                                         |
| Troubleshooting                                                                                                    |
| Host/endereço IP não está acessível. (Erro no ISE)                                                                                 |
| Serviço SSO: não é possível contatar a Cisco. (Erro no CSSM no local)                                                              |
| O nome comum no CSR não é um nome de host ou endereço IP que possa ser resolvido por<br>DNS. Tente novamente. (Erro no CSSM Local) |
|                                                                                                    |

## Introdução

Este documento descreve a integração do CSSM On-Prem com o Cisco Identity Service Engine (ISE) e Cisco Smart Account, garantindo uma configuração perfeita.

## Pré-requisitos

### Requisitos

ISE 3.X

Cisco Smart Software Manager(CSSM) Versão 8 Versão 202304 +

### **Componentes Utilizados**

- Identity Service Engine 3.2 patch 2
- SSM no local 8.20234

- Serviços do Windows Ative Diretory 2016 (DNS e Autoridade de Certificação)
- VMWare ESXi versão 7

As informações neste documento foram criadas a partir de dispositivos em um ambiente de laboratório específico. Todos os dispositivos utilizados neste documento foram iniciados com uma configuração (padrão) inicial. Se a rede estiver ativa, certifique-se de que você entenda o impacto potencial de qualquer comando.

## Configurar

#### Diagrama de Rede

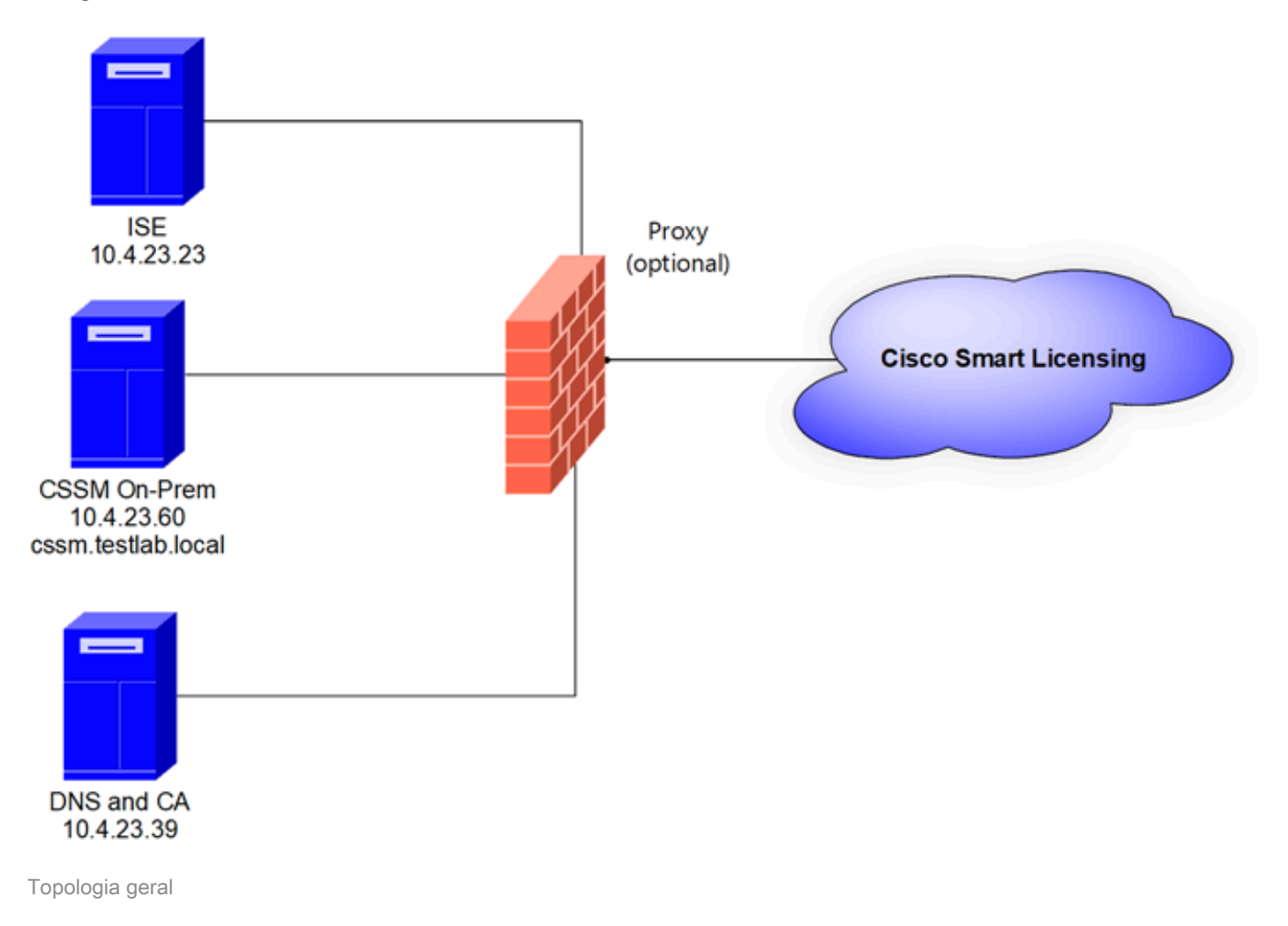

### Instale o CSSM Local no VMWARE ESXi.

- 1. Faça o download do Cisco IOS®. Você pode usar o próximo link: https://software.cisco.com/download/home/286285506/type/286326948/release/8-202304
- 2. Carregue o ISO no VMWARE ESXi.

Navegue até Storage > Datastore Browser.

| vmware <sup>,</sup> ESXi <sup>*</sup>                                 |                                                                                                    |                     |                         |                          | root@1              | 0.4.23.59 👻 | Help 👻   🔍                | Search             |
|-----------------------------------------------------------------------|----------------------------------------------------------------------------------------------------|---------------------|-------------------------|--------------------------|---------------------|-------------|---------------------------|--------------------|
| "T Navigator                                                          | Iocalhost.localdomain - Storage                                                                                                    |                     |                         |                          |                     |             |                           |                    |
| ✓ ☐ Host<br>Manage<br>Monitor                                         | Datastores         Adapters         Devices         Per           Image: Second state and the second state and the second state and state and the second state and state and the second s | rsistent Memory     | Q Datastore brow        | wser C Refr              | esh   🏠 Actio       | ns          | Q Sear                    | ch )               |
| Virtual Machines                                                      | Name ~                                                                                                    | Drive Type ~<br>SSD | Capacity ~<br>870.75 GB | Provisioned ~<br>1.42 GB | Free ~<br>869.33 GB | Type VMFS6  | Thin provi ~<br>Supported | Access ~<br>Single |
| <ul> <li>datastore1</li> <li>Monitor</li> <li>More storage</li> </ul> |                                                                                                    |                     |                         |                          |                     |             |                           | 1 items J          |
| 9 🧟 Networking 🚺                                                      |                                                                                                    |                     |                         |                          |                     |             |                           |                    |

Seção do navegador de dados

3. Clique em Criar Diretório para criar uma nova pasta (opcional).

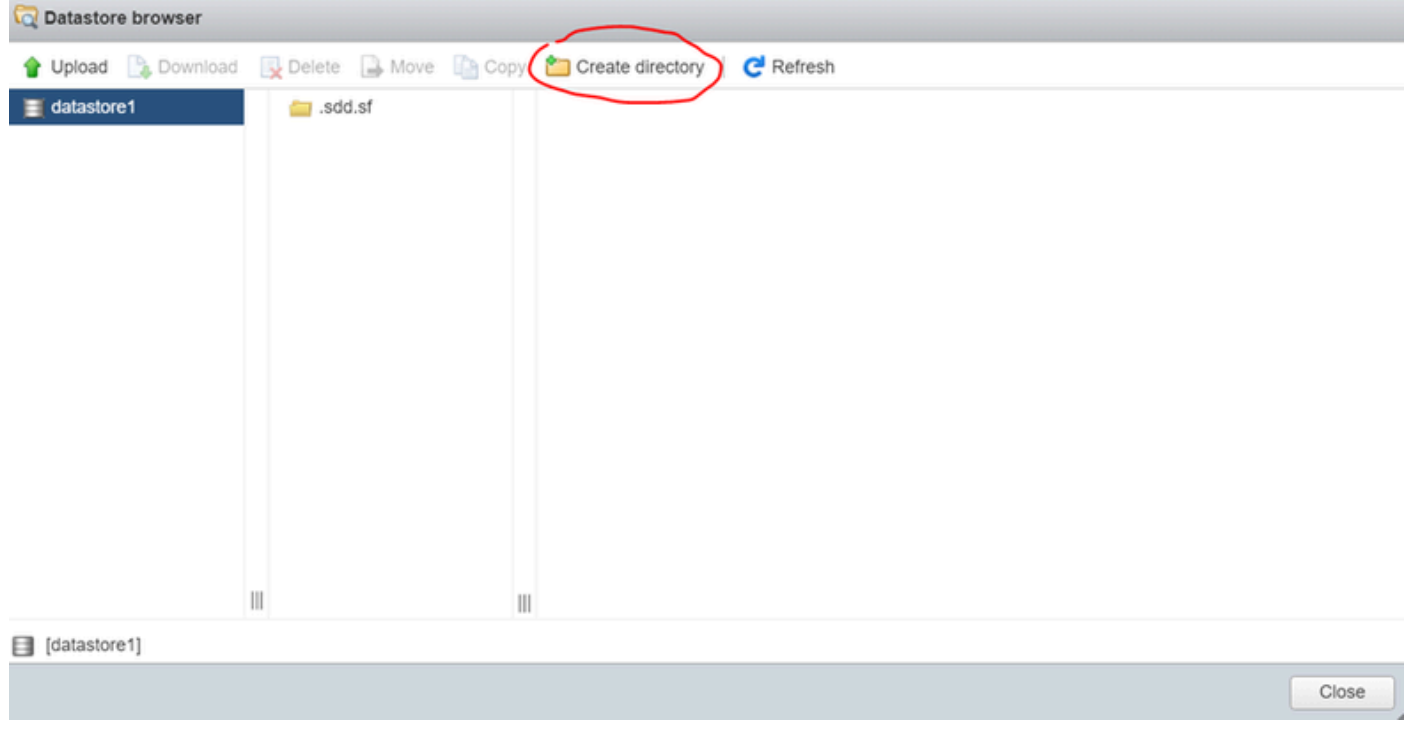

Criação de diretório

Neste exemplo, a pasta CSSM foi criada:

| 🟹 Datastore brow | wser     |          |                 |                  |           |      |       |
|------------------|----------|----------|-----------------|------------------|-----------|------|-------|
| 🛉 Upload 🛛 🗎 D   | Download | 🛃 Delete | 🔒 Move 🛛 🗋 Copy | Create directory | C Refresh |      |       |
| datastore1       |          | 🚞 .sdd.  | sf              |                  |           |      |       |
|                  |          | 😑 CSS    | м               |                  |           |      |       |
|                  |          |          |                 |                  |           |      |       |
|                  |          |          |                 |                  |           |      |       |
|                  |          |          |                 |                  |           |      |       |
|                  |          |          |                 |                  |           |      |       |
|                  |          |          |                 |                  |           |      |       |
|                  |          |          |                 |                  |           |      |       |
|                  |          |          |                 |                  |           |      |       |
|                  |          |          |                 |                  |           |      |       |
|                  |          |          |                 |                  |           |      |       |
|                  |          |          |                 |                  |           |      |       |
|                  | 1        |          | 1               |                  |           |      |       |
| datastore1] CS   | 5M/      |          |                 |                  |           | <br> |       |
|                  |          |          |                 |                  |           |      | Close |

Criação de pastas

## 4. Clique em Carregar e escolha o arquivo ISO.

| C Open                                                                                                    |   |   |                       |        | ×  |
|----------------------------------------------------------------------------------------------------|---|---|-----------------------|--------|----|
| $\leftarrow$ $\rightarrow$ $\checkmark$ $\uparrow$ $\clubsuit$ > This PC > Downloads                                                                                                    | ~ | U | Search Downloads      |        | ,o |
| Organize - New folder                                                                                                    |   |   | · 1                   |        | 0  |
| Name         ✓ Today (1)         ☑ C         ☑ C         ☑ C         ☑ C         ☑ C         ✓ SSM_On-Prem-8-202304         > Yesterday (9)         ▷ Earlier this week (17)         ☑ C       > Earlier this year (34)         ☑ fr       > A long time ago (25)         ☑ ft |   |   | No preview available. |        |    |
| File name: SSM On-Prem-8-202304                                                                                                    |   | v | All files             |        | ~  |
|                                                                                                    |   |   | Open                  | Cancel |    |

Carregando ISO

Agora o arquivo ISO está na pasta CSSM:

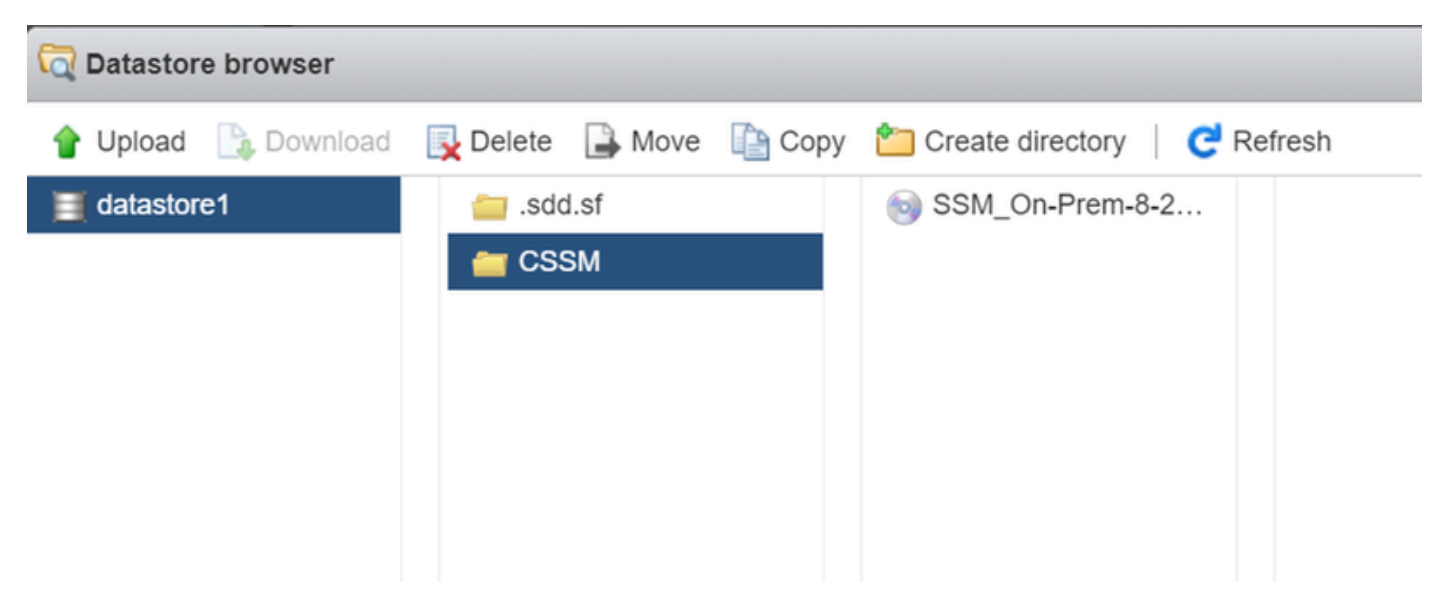

O carregamento de ISO foi concluído

#### 5. Crie a Máquina Virtual. navegue até Máquina Virtual > Criar / Registrar VM.

| vmware <sup>,</sup> ESXi <sup>-</sup>               | root@10.4.23.59 ▼   Help ▼   Q Search                                                  |
|-----------------------------------------------------|----------------------------------------------------------------------------------------|
| Ta Navigator                                        | C localhost.localdomain - Virtual Machines                                             |
| ✓                                                   | Create / Register VM Console   > Power on Power off II Suspend   C Refresh Actions     |
| Monitor                                             | C. Virtual machine V Status V Used space V Guest OS V Host name V Host CPU V Host memV |
| 📑 Virtual Machines 🛛 🔍 0                            |                                                                                        |
| Storage     datastore1     Monitor     More storage | Quick filters Voitems to display                                                       |
| 9 🧕 Networking 🛛 1                                  |                                                                                        |

Criando uma nova VM etapa 01

6. Escolha Create a new virtual machine e clique em next.

| 🔁 New virtual machine                                                                                                    |                                                                                                    |                                                                                                    |
|----------------------------------------------------------------------------------------------------|----------------------------------------------------------------------------------------------------|----------------------------------------------------------------------------------------------------|
| <ul> <li>Select creation type</li> <li>Select a name and guest OS</li> <li>Select storage</li> <li>Customize settings</li> <li>Ready to complete</li> </ul> | Select creation type<br>How would you like to create a Virtual Machine?<br>Create a new virtual machine | This option guides you through creating a new virtual machine. You will be able to customize processors, memory, |
|                                                                                                    | Deploy a virtual machine from an OVF or OVA file<br>Register an existing virtual machine                | network connections, and storage. You will need to install a guest operating system after creation.              |
| <b>vm</b> ware                                                                                                    |                                                                                                    |                                                                                                    |
|                                                                                                    |                                                                                                    | Back Next Finish Cancel                                                                                          |

Criando uma nova VM etapa 02

7. Em seguida, configure os próximos parâmetros:

- Nome: Informe o nome da sua máquina virtual.
- Compatibilidade: selecione ESXi 6.0 ou posterior ou ESXi 6.5 ou posterior.
- Família de sistemas operacionais convidados: Linux.
- Versão do SO convidado: escolha CentOS 7 (64 bits) ou Other 2.6x Linux (64 bits)

#### Clique em Next.

| 1 New virtual machine - CSSM TAC (                                                                                                    | ESXi 7.0 U1 virtual machine)                                                                               |                                                                                                    |                  |
|----------------------------------------------------------------------------------------------------|----------------------------------------------------------------------------------------------------|----------------------------------------------------------------------------------------------------|------------------|
| <ul> <li>1 Select creation type</li> <li>2 Select a name and guest OS</li> <li>3 Select storage</li> <li>4 Customize settings</li> </ul> | Select a name and guest OS<br>Specify a unique name and OS                                                 | \$                                                                                                    |                  |
| 5 Ready to complete                                                                                                    | CSSM TAC                                                                                                   |                                                                                                    |                  |
|                                                                                                    | Virtual machine names can contain up to 80<br>Identifying the guest operating system here<br>installation. | characters and they must be unique within each ESXi instar<br>allows the wizard to provide the appropriate defaults for the | operating system |
|                                                                                                    | Compatibility                                                                                              | ESXi 7.0 U1 virtual machine                                                                                                 | ~                |
|                                                                                                    | Guest OS family                                                                                            | Linux                                                                                                    | ~                |
|                                                                                                    | Guest OS version                                                                                           | CentOS 7 (64-bit)                                                                                                    | ~                |
|                                                                                                    |                                                                                                    |                                                                                                    |                  |
| <b>vm</b> ware                                                                                                    |                                                                                                    |                                                                                                    |                  |
|                                                                                                    |                                                                                                    | Back Next                                                                                                    | Einish Cancel    |

## 8. Selecione seu armazenamento e clique em Avançar.

| 🔁 New virtual machine - CSSM TAC (I                                                                                                    | ESXi 7.0 U1 virtual machine)                                                                                                    |                     |                    |                  |                                                  |                  |     |
|----------------------------------------------------------------------------------------------------|----------------------------------------------------------------------------------------------------|---------------------|--------------------|------------------|--------------------------------------------------|------------------|-----|
| <ul> <li>1 Select creation type</li> <li>2 Select a name and guest OS</li> <li>3 Select storage</li> <li>4 Customize settings</li> <li>5 Ready to complete</li> </ul> | Select storage<br>Select the storage type and datastore<br>Standard Persistent Memory<br>Select a datastore for the virtual machine's | s configuration fil | les and all of its | ' virtual disks. |                                                  |                  |     |
|                                                                                                    | Name value attastore1                                                                                                    | Capacity ~          | Free ~             | Type VMFS6       | <ul> <li>Thin pro </li> <li>Supported</li> </ul> | Access<br>Single | ~   |
| Mara.                                                                                                    |                                                                                                    |                     |                    |                  |                                                  | 1 it             | ems |
| VIIIware                                                                                                    |                                                                                                    |                     |                    | Back             | Next                                             | nish             | Can |

Lista de armazenamento

9. Configure os próximos parâmetros:

• CPU: 4 no mínimo. A configuração real do vCPU depende do seu requisito de escala

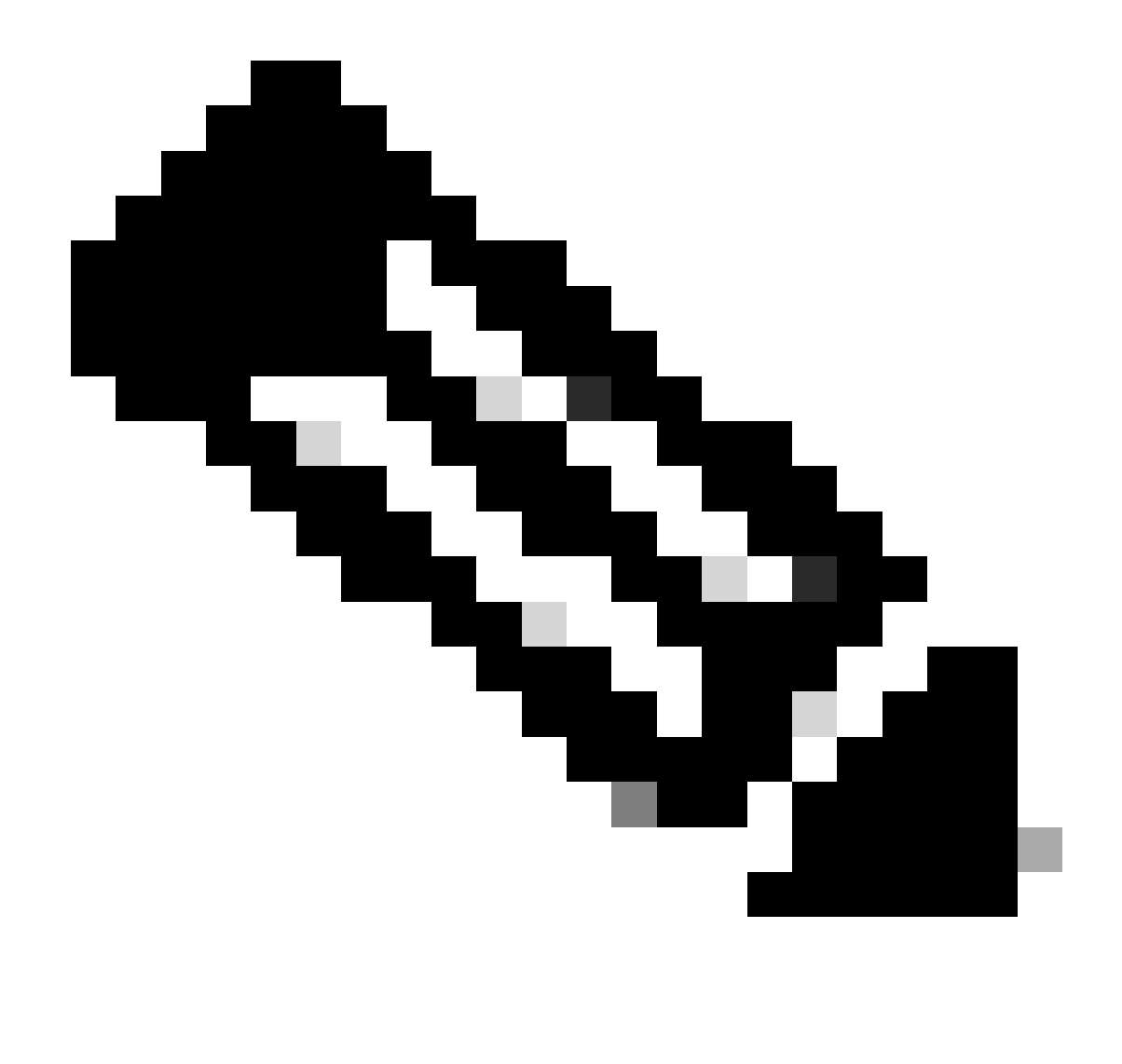

Observação: a quantidade de núcleos por soquete precisa ser definida como 1, independentemente do número de soquetes virtuais selecionados. Por exemplo, uma configuração de 4 vCPUs precisa ser configurada como 4 soquetes e 1 núcleo por soquete.

| Cores per Socket 1 V Sockets: 1 |  |
|---------------------------------|--|

Configuração dos núcleos

- Memória: 8 GB
- Disco rígido: 200 GB e verifique se o provisionamento está definido como Thin Provision.

| ▼ ☐ Hard disk 1   | 200 GB ~                                                                                                    |
|-------------------|----------------------------------------------------------------------------------------------------|
| Maximum Size      | 869.33 GB                                                                                                    |
| Location          | [datastore1] CSSM TAC Browse                                                                                              |
| Disk Provisioning | <ul> <li>Thin provisioned</li> <li>Thick provisioned, lazily zeroed</li> <li>Thick provisioned, eagerly zeroed</li> </ul> |

```
Configuração do disco
```

• Adaptador de rede: selecione o tipo de adaptador E1000 e selecione Connect at Power On (Conectar ao ligar).

| <ul> <li>Network Adapter 1</li> </ul> | VM Network          | · |
|---------------------------------------|---------------------|---|
| Status                                | Connect at power on |   |
| Adapter Type                          | E1000e              | · |

Definição de configurações de rede

• Unidade de CD/DVD: selecione "Arquivo ISO de dados" e selecione o arquivo ISO.

| 🟹 Datastore browser   |                        |                          |                                                        |
|-----------------------|------------------------|--------------------------|--------------------------------------------------------|
| 摿 Upload 🛛 🗎 Download | 🛃 Delete 🔒 Move 👔 Copy | 🛅 Create directory 🕴 🧲 P | Refresh                                                |
| datastore1 vmimages   | isdd.sf                | SSM_On-Prem-8-2          | SSM_On-Prem-8-2023<br>2.92 GB<br>Wednesday, July 26, 2 |

imagem ISO

Você pode verificar o resumo das configurações depois de concluir as etapas anteriores.

#### 1 New virtual machine - CSSM TAC (ESXi 7.0 U1 virtual machine)

| <ul> <li>1 Select creation type</li> </ul> | Customize settings |
|--------------------------------------------|--------------------|
| 2 Select a name and quest OS               |                    |

#### Configure the virtual machine hardware and virtual machine additional options

| 5 Ready to complete | CPU                | 4 ~ 1                     |           |
|---------------------|--------------------|---------------------------|-----------|
|                     | Memory             | 8 GB ~                    |           |
|                     | Hard disk 1        | 200 GB ~                  | 0         |
|                     | SCSI Controller 0  | VMware Paravirtual        | 0         |
|                     | SATA Controller 0  |                           | 0         |
|                     | USB controller 1   | USB 2.0 ~                 | 0         |
|                     | Network Adapter 1  | VM Network V              | Connect 🛞 |
|                     | ► 🧐 CD/DVD Drive 1 | Datastore ISO file        | Connect 🛞 |
| <b>vm</b> ware      | Video Card         | Specify custom settings ~ |           |
|                     |                    | Back Navt                 | Einich    |

Resumo da configuração da VM 01

### Clique em Next.

3 Select storage

### 10. Clique em Finalizar.

| elect creation type<br>elect a name and guest OS<br>elect storage | Ready to complete<br>Review your settings selection before | e finishing the wizard      |
|-------------------------------------------------------------------|------------------------------------------------------------|-----------------------------|
| ustomize settings                                                 | Name                                                       | CSSM TAC                    |
| teady to complete                                                 | Datastore                                                  | datastore1                  |
|                                                                   | Guest OS name                                              | CentOS 7 (64-bit)           |
|                                                                   | Compatibility                                              | ESXi 7.0 U1 virtual machine |
|                                                                   | vCPUs                                                      | 4                           |
|                                                                   | Memory                                                     | 8 GB                        |
|                                                                   | Network adapters                                           | 1                           |
|                                                                   | Network adapter 1 network                                  | VM Network                  |
|                                                                   | Network adapter 1 type                                     | E1000e                      |
|                                                                   | IDE controller 0                                           | IDE 0                       |
|                                                                   | IDE controller 1                                           | IDE 1                       |
|                                                                   | SCSI controller 0                                          | VMware Paravirtual          |
| <b>vm</b> ware                                                    | SATA controller 0                                          | New SATA controller         |
|                                                                   | Hard disk 1                                                |                             |

Configuração inicial de CSSM no local.

1. No VMWARE ESXi, navegue para Máquinas virtuais, selecione sua VM e clique em Ligar.

| <b>/m</b> ware <sup>,</sup> ESXi <sup>*</sup> |   |                                     |                                                       |           |               |     |                     |   | rool@10.4.23.59 • | I Help   | - 1 🤇 | Q, Search                 |
|-----------------------------------------------|---|-------------------------------------|-------------------------------------------------------|-----------|---------------|-----|---------------------|---|-------------------|----------|-------|---------------------------|
| T Navigator                                   |   | 🕤 localhost.localdomain - Virtual M | chines                                                |           |               |     |                     |   |                   |          |       |                           |
| ✓ ☐ Host<br>Manage                            |   | 😘 Create / Register VM 🔰 🐖 Co       | onsole   Power of                                     | Power of  | off 🔢 Suspend | C R | Refresh   🏠 Actions |   |                   |          | Q Se  | arch                      |
| Monitor                                       |   | Virtual machine                     | ~                                                     | Status ~  | Used space    | ~ ( | Guest OS            | ~ | Host name ~       | Host CPU | ~     | Host memory ~             |
| 🎒 Virtual Machines                            | 1 | CSSM TAC                            |                                                       | Normal    | 8.08 GB       | (   | CentOS 7 (64-bit)   |   | Unknown           | 0 MHz    |       | 0 MB                      |
| Storage     datastore1     Monitor            | 1 | Quick filters                       | ×                                                     |           |               |     |                     |   |                   |          |       | 1 items                   |
| More storage                                  |   |                                     | CSSM TAC<br>Guest OS<br>Compatibility<br>VMware Tools | CentOS 7  | 7 (64-bit)    |     |                     |   |                   |          |       | CPU<br>O MHz              |
|                                               |   |                                     | CPUs<br>Memory                                        | 4<br>8 GB |               |     |                     |   |                   |          |       | 0 B<br>STORAGE<br>8.08 GB |

Opção Ligar

2. Você tem várias opções para gerenciar o console da VM. Selecione Console > Abrir console do navegador.

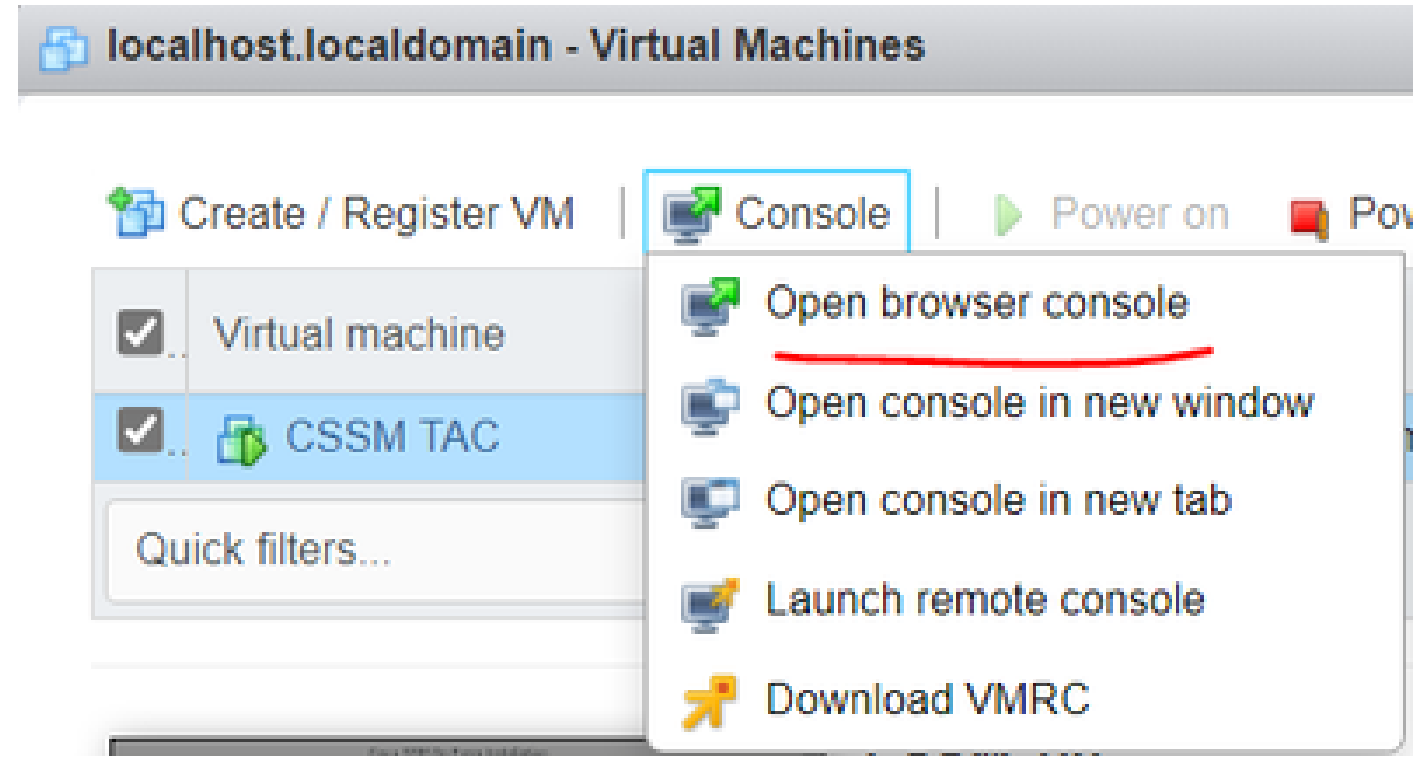

Opções para gerenciar a VM

3. Defina suas configurações de rede.

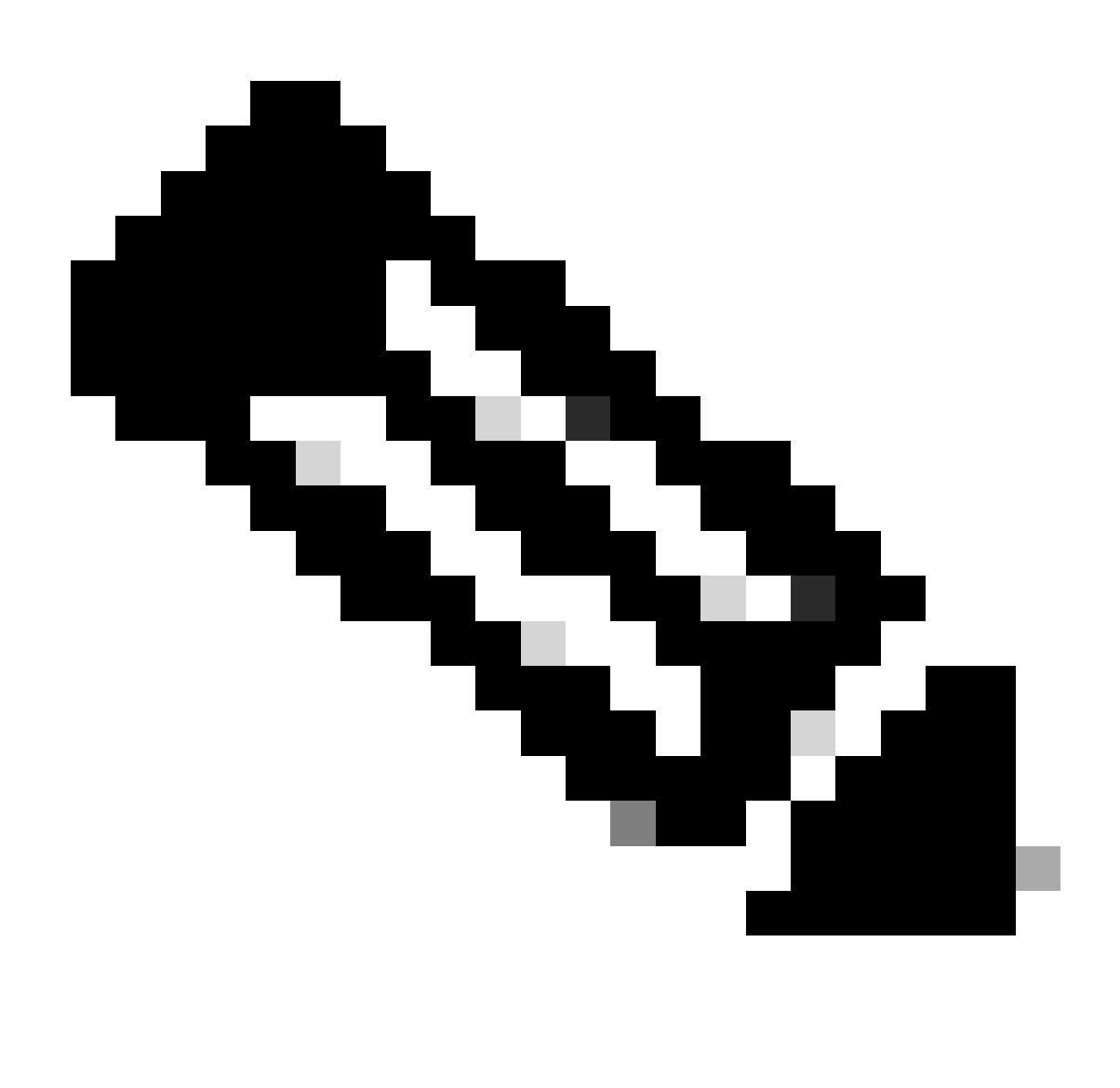

Observação: é importante configurar o endereço IP do servidor DNS que resolve o FQDN CSSM.

|                                                |                                                                    | Cisco SSM On-Pre                  | em Installation    |                    | ×            |
|------------------------------------------------|--------------------------------------------------------------------|-----------------------------------|--------------------|--------------------|--------------|
| System Sett                                    | tings:                                                             |                                   |                    |                    |              |
| Hostname:                                      | SSM-On-Prem                                                        |                                   |                    |                    |              |
| Message Of                                     | The Day: UNCLASSIFIED                                              | ▼ Security Prof                   | file: Standard 🔻   | FIPS 140-2 Mo      | de: Enablec▼ |
| Hardware Se<br>CPU Model: In<br>Total System M | ettings:<br>htel(R) Xeon(R) CPU E5-2699<br>Memory: 8174636 kB Free | A v4 @ 2.40GHz<br>Memory: 4330340 | CPU Threads: 4 Arc | chitecture: 64-bit |              |
| Available Disks                                | : 🗹 sda (200Gb) Encry                                              | pt Drive with LUKS                | Disabled 🔻         | Enable USB:        | Disabled 🔻   |
| Network Se                                     | ttings:                                                            |                                   |                    |                    |              |
| Network De                                     | vice: ens192 🔻                                                     |                                   |                    |                    |              |
| IPv4                                           | Configuration                                                      | 1                                 | IPv6 Cor           | nfiguration        |              |
| Method:                                        | Static 🔻                                                           | Method:                           | Disabled 🔻         |                    |              |
| Address:                                       | 10.4.23.60                                                         | Address:                          |                    |                    |              |
| Netmask:                                       | 255.255.248.0                                                      | Prefix:                           |                    |                    |              |
| Gateway:                                       | 10.4.16.1                                                          | Gateway:                          |                    |                    |              |
| Configure                                      | DNS: Specify more that                                             | n one with comma                  | s                  |                    |              |
| 10.4.23.29                                     | 9                                                                  |                                   |                    |                    |              |
|                                                |                                                                    |                                   |                    |                    |              |
|                                                |                                                                    |                                   |                    |                    | Help OK      |

Definição das configurações de rede CSSM

Clique em Ok para configurar sua nova senha CLI.

4. Em seguida, o processo de instalação é iniciado e concluído até que você veja o prompt de acesso.

|      | CSSM                                                          |  |
|------|---------------------------------------------------------------|--|
|      | *****                                                         |  |
| **** |                                                               |  |
| Ŧ    | Huthorized access only! #                                     |  |
| #    | #                                                             |  |
| #    | Disconnect IMMEDIATELY if you are not an authorized user!!! # |  |
| #    | All actions Will be monitored and recorded #                  |  |
| *##  |                                                               |  |
|      |                                                               |  |
|      |                                                               |  |
| 201  | -On-Prem login:                                               |  |
| וטנ  |                                                               |  |
|      |                                                               |  |
|      |                                                               |  |
|      |                                                               |  |
|      |                                                               |  |
|      |                                                               |  |
|      |                                                               |  |
|      |                                                               |  |

#### 5. Abra um navegador e digite https://<ip\_address\_CSSM>.

| $\leftarrow \rightarrow G$ | O 🔒 https://10.4.23.60:8443/#/logIn?redirectURL=%2F |       |  |
|----------------------------|-----------------------------------------------------|-------|--|
| On-Prem License            | Workspace                                           | cisco |  |
|                            |                                                     |       |  |

| LO |                 |
|----|-----------------|
|    | Jser Name       |
| I  | Password        |
|    |                 |
|    | Log In          |
|    | Forgot Password |

Welcome to Smart Software Manager On-Prem where you can locally manage Smart Licensing and perform local Account Management functions for your organization.

página de login do CSSM

Usar as credenciais padrão:

Nome de usuário: admin

Senha: CiscoAdmin!2345

- 6. Selecione seu idioma.
- 7. Crie uma nova senha da GUI.
- 8. Configure o nome comum do host. (exemplo: hostname.seudomínio).

Nesse caso, o cssm.testlab.local foi configurado como Host Common Name.

| Welcome to Cisco Smart Software | e Manager On-Pre | m |
|---------------------------------|------------------|---|
|---------------------------------|------------------|---|

| STEP 1                        | STEP 2                                                                                                    | STEP 3                           | STEP 4                                                                       |  |  |  |
|-------------------------------|----------------------------------------------------------------------------------------------------|----------------------------------|------------------------------------------------------------------------------|--|--|--|
| System Language Selection     | Temporary Password Reset                                                                                                    | Host Common Name                 | Review and Confirm                                                           |  |  |  |
|                               |                                                                                                    |                                  |                                                                              |  |  |  |
|                               |                                                                                                    |                                  |                                                                              |  |  |  |
| Products that support Str     | ing SSL Cert Checking require                                                                                                    | the SSM On-Prem's "Host Co       | mmon Name" to match the "destination" URL address. For example:              |  |  |  |
| Products using S              | mart Transport must use both                                                                                                    | the "license smart url" configur | ation and the "cssm.testlab.local" value in the URL string.                  |  |  |  |
| Legacy products               | using Smart Call Home must u                                                                                                    | use both the "destination addre  | ss http" configuration and the "cssm.testlab.local" value in the URL string. |  |  |  |
| If the above URLs do n value. | If the above URLs do not match expectations, refer to the SSM On-Prem AdminWorkspace -> Secruity Widget to change the Host Common Name to the correct value. |                                  |                                                                              |  |  |  |
| The option to configure a     | Iternative names (SAN) is avai                                                                                                    | lable in Admin Console under     | Security -> Certificates and can be configured after the initial setup.      |  |  |  |
| * Host Common Name            |                                                                                                    |                                  |                                                                              |  |  |  |
| cssm.testlab.local            |                                                                                                    |                                  |                                                                              |  |  |  |
|                               |                                                                                                    |                                  |                                                                              |  |  |  |
|                               |                                                                                                    |                                  |                                                                              |  |  |  |
| Back Next                     |                                                                                                    |                                  |                                                                              |  |  |  |

Configuração de nome comum do host

### 9. Valide sua configuração e clique em Apply.

| STEP 1                    | STEP 2                            | STEP 3                        | STEP 4                        |                                                          |
|---------------------------|-----------------------------------|-------------------------------|-------------------------------|----------------------------------------------------------|
| System Language Selection | Temporary Password Reset          | Host Common Name              | Review and Confirm            |                                                          |
|                           |                                   |                               |                               |                                                          |
|                           |                                   |                               |                               |                                                          |
| Once you click "Apply", y | ou will be redirected to the logi | n page where you will need to | login with your new password. | Please ensure you have securely stored your password for |
| future logins.            |                                   |                               |                               |                                                          |
| Review and Confirm        |                                   |                               |                               |                                                          |
| Language Selected:        | English                           |                               |                               |                                                          |
| Password Reset:           | Yes                               |                               |                               |                                                          |
| Host Common Name:         | sccmtac.ciscotac.com              |                               |                               |                                                          |
|                           |                                   |                               |                               |                                                          |
|                           |                                   |                               |                               |                                                          |
| Rack Apply                |                                   |                               |                               |                                                          |

Configurações iniciais de CSSM concluídas.

#### Integrar o CSSM no local com Smart Account

Você precisa associar sua Smart Account ao seu CSSM no servidor local.

1. Abra sua Cisco Smart Account usando o próximo link:

#### https://software.cisco.com/

2. Em seguida, selecione Manage Licenses na seção Smart Software Manager.

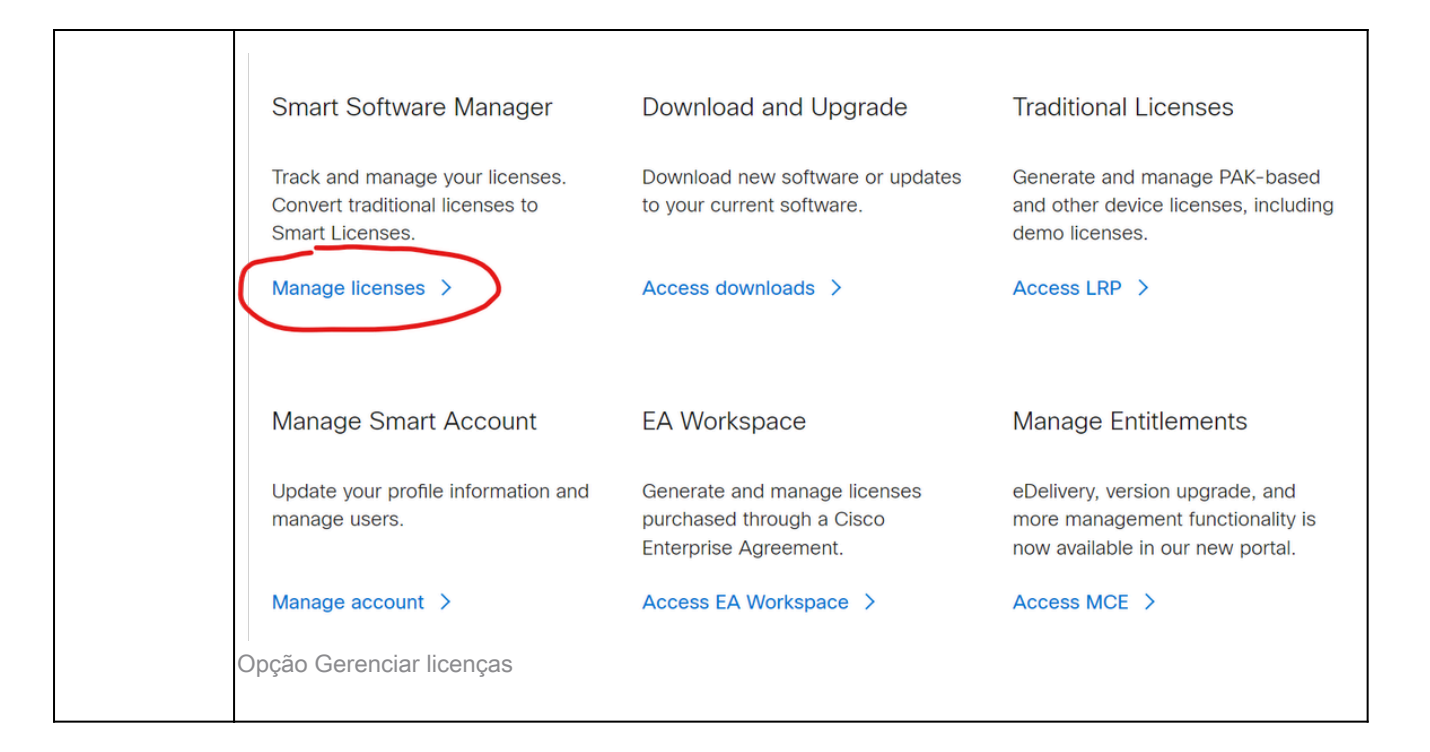

3. Navegue até Inventário e copie o nome de sua Conta inteligente e Conta virtual. Neste guia, esta é InternalTestDemoAccount67 e AAA MEX TEST.

| Cisco Software Central                                                  | cisco                                   |                                | Q                      | 07)         |        |
|-------------------------------------------------------------------------|-----------------------------------------|--------------------------------|------------------------|-------------|--------|
| Scheduled Downtime Notification - License Registration Porta            | I (LRP), Manage Smart Account & Account | Administration, Plug-N-Play (F | PnP), Smart Software   | Manage      | ər     |
| Cisco Software Central > Smart Software Licensing                       |                                         | đ                              | InternalTestDemoAccour | nt67.cisco. | .com 👻 |
| Smart Software Licensing                                                |                                         |                                | SL Product Detail      | s Suppo     | п нер  |
| Alerts   Inventory   Convert to Smart Licensing   Reports   Preferences | On-Prem Accounts Activity               |                                |                        |             |        |
| Virtual Account: AAA MEX TEST -                                         |                                         |                                |                        |             |        |
| General Licenses Product Instances Event Log                            |                                         |                                |                        |             |        |
| Virtual Account                                                         |                                         |                                |                        |             |        |
| Description: Only for tests                                             |                                         |                                |                        |             |        |
| Default Virtual Account: No                                             |                                         |                                |                        |             |        |

página Software Cisco

4. Abra a GUI do CSSM e selecione a opção Admin Workspace.

| On-Prem License Workspace                           | cisco                                                                                                    | Admin Workspace 🎍 Hello, Local Admin 🛛 Log Out                                                                                                    |
|-----------------------------------------------------|----------------------------------------------------------------------------------------------------|----------------------------------------------------------------------------------------------------|
| Smart Software Manager On-Prem                      |                                                                                                    |                                                                                                    |
| License                                             |                                                                                                    | Administration                                                                                                    |
| Smart Licensing<br>Track and manage Smart Licensing | Request an Account<br>Get an Account for your organizz<br>Administrator or System Operato<br>Request Access to an Existing A<br>Submit a request for access to a<br>Account Administrator for your lo<br>Manage Account<br>Modify the properties of your Acc | ntion. The Account must be approved by your System<br>r before it can be used.<br>count<br>n existing local Account. Approval must be granted by a Smart<br>cal Account. |
| Menu principal do CSSM.                             |                                                                                                    |                                                                                                    |

5. Em seguida, selecione Contas.

# On-Prem Admin Workspace

# Smart Software Manager On-Prem

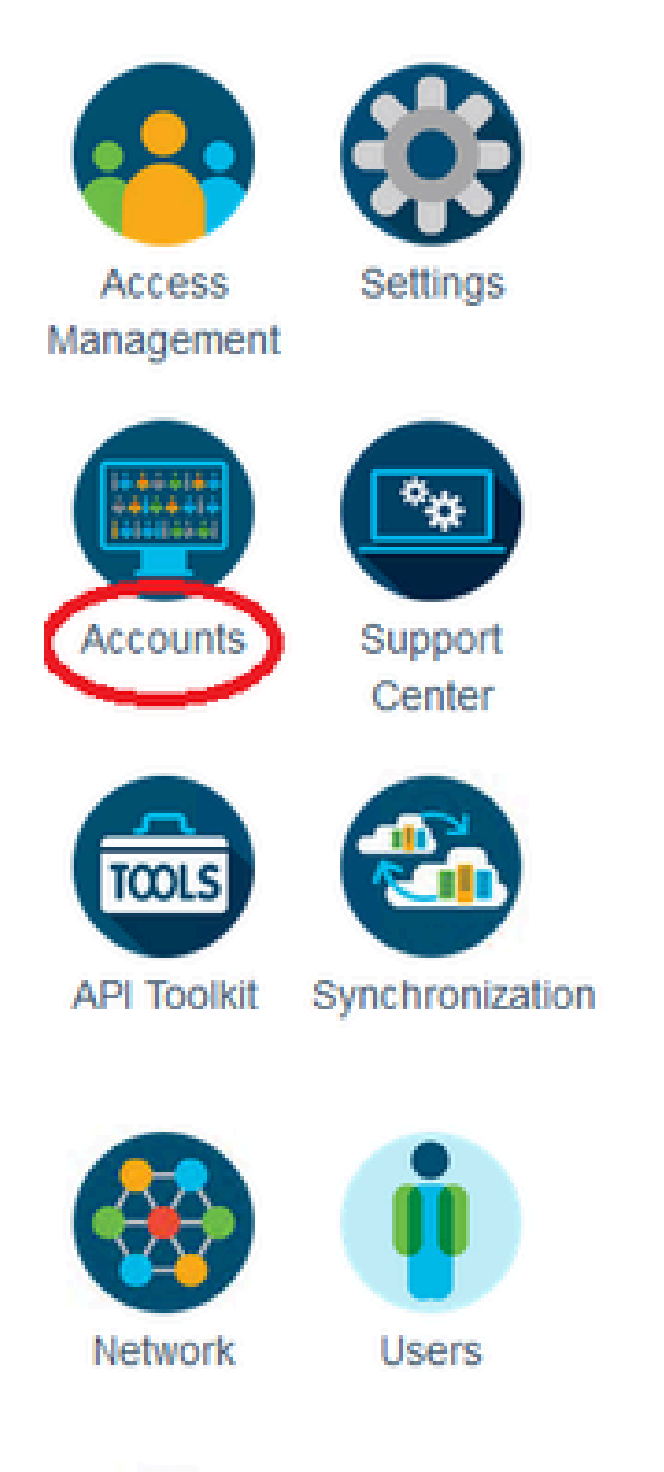

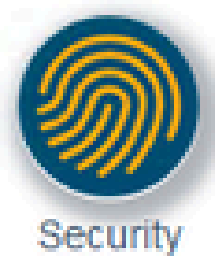

, será necessário inserir o nome de usuário e a senha da sua Conta inteligente da Cisco e clicar em Enviar.

## Account Registration

Enter SSO Credentials

Username \*

otegoma@cisco.com

Password \*

..........

Opção Aprovar.

Em seguida, clique em avançar para aceitar o registro da conta.

| Account Registratio          | n                                     | ×    |
|------------------------------|---------------------------------------|------|
| Review Account Requests      |                                       |      |
| Account Name                 | Demo Account                          |      |
| Cisco Smart Account          | InternalTestDemoAccount67.cisco.com 🕶 |      |
| <b>Cisco Virtual Account</b> | AAA MEX TEST 🕶 🚯                      |      |
| Requestor Email              | otegoma@cisco.com                     |      |
| Request Date                 | 2023-Jul-27 15:00:31                  |      |
| Message to Approver          |                                       |      |
| Cancel                       |                                       | Next |

Registro de conta.

Para confirmar o status do registro, navegue até Conta e o status da conta deve ser como ativo.

х

Submit

| Account      | Account Requests  | Event Log           |                       |                |                      |
|--------------|-------------------|---------------------|-----------------------|----------------|----------------------|
| New Account  | <b>·</b>          |                     |                       | Search by A    | Account Name         |
|              |                   |                     |                       |                | Showing All 1 Record |
| Account      | Requested By      | Cisco Smart Account | Cisco Virtual Account | Account Status | Actions              |
| Demo Account | otegoma@cisco.com | InternalTestDem     | AAA MEX TEST          | Active         | Actions              |
|              |                   |                     |                       |                | Showing All 1 Record |

Status da conta.

Agora abra sua Conta inteligente (<u>https://software.cisco.com/</u>). Em seguida, selecione a opção On-Prem Accounts para ver o novo registro.

| Ξ       | Cisco S                    | Software Centra             | al                            | cisco                         |                   |        |          | (               | Q         | 0            | ⊕us<br>en |
|---------|----------------------------|-----------------------------|-------------------------------|-------------------------------|-------------------|--------|----------|-----------------|-----------|--------------|-----------|
| с       | ilsco Software Central > S | mart Software Licensing     |                               |                               |                   |        |          | InternalTestDer | noAcco    | unt67.cisco. | .com 👻    |
| 5       | Smart Softwar              | e Licensing                 |                               |                               |                   |        |          | SL Prod         | luct Deta | alls Suppor  | rt Help   |
| A       | lerts Inventory Con        | vert to Smart Licensing   R | eports Preferences 6          | On-Prem Accounts Activit      | Y                 |        |          |                 |           |              |           |
| C       | On-Prem Accounts           | i.                          |                               |                               |                   |        |          |                 |           |              |           |
|         | New On-Prem                | ŀ                           |                               |                               |                   | Search | by Name  |                 |           |              | ٩,        |
|         | Name                       | Product Instances           | Last Sync Up from On-<br>Prem | Last Sync Down to On-<br>Prem | Synchronization I | Due    | Version  | Alerts          |           | Actio        | ns        |
| $\zeta$ | Demo Account               | 0                           | 2023-Jul-27 15:19:24          | 2023-Jul-27 15:19:25          | 2023-Aug-26 15:   | 19:25  | 8-202304 |                 |           | Actio        | ns 🕶      |
|         |                            |                             |                               |                               |                   |        |          |                 |           | Showing 1    | Record    |

Na Conta Local.

OPÇÃO 2: Registre seu CSSM no local sem uma conexão com a Internet.

Se você escolher Manual Registration, clique em Generate Registration File. Isso cria uma solicitação de registro que será baixada para o seu computador.

#### Manual Registration

1. Generate an Account Registration File using the button below and save the file to your PC

| Generate Reg                       | stration File                                                       |                       |
|------------------------------------|---------------------------------------------------------------------|-----------------------|
| . Register the Acco                | unt with your Smart Account on Smart Software Manager               |                       |
| <ul> <li>Log into Cisco</li> </ul> | Smart Software Manager                                              |                       |
| <ul> <li>Navigate to th</li> </ul> | e "Satellites" section of Smart Software Licensing and click the "N | ew satellite " button |
| <ul> <li>When prompt</li> </ul>    | ed, upload the Account Registration File                            |                       |
| An Account A                       | thorization File will be generated. Download the file to your PC    |                       |
| . Upload this Accou                | nt Authorization File below                                         |                       |
| Browse                             | Upload                                                              |                       |
|                                    | a h i a ara                                                         |                       |

Registro manual.

Em seguida, abra sua Conta inteligente (<u>https://software.cisco.com/</u>) e navegue até Contas locais.

#### Clique em Novo no local

| Cisco Sof                     | tware Centra            | I                             | cisco                         |                    |                |                   | Q          | 0             | ⊕us<br>en        |
|-------------------------------|-------------------------|-------------------------------|-------------------------------|--------------------|----------------|-------------------|------------|---------------|------------------|
| Cisco Software Central > Smar | t Software Licensing    |                               |                               |                    |                | (D) InternalTestD | emoAccou   | unt67.cisco.o | <del>v</del> mos |
| Smart Software                | Licensing               |                               |                               |                    |                | SL Pr             | oduct Deta | alls Suppor   | t Help           |
| Alerts   Inventory   Convert  | to Smart Licensing   Re | ports Preferences O           | n-Prem Accounts Activit       | (                  |                |                   |            |               |                  |
| On-Prem Accounts              |                         |                               |                               |                    |                | 0                 | Major      | Hide Alerts   | , (              |
| New On-Prem                   |                         |                               |                               |                    | Search by Name |                   |            |               | Q,               |
| Name                          | Product Instances       | Last Sync Up from On-<br>Prem | Last Sync Down to On-<br>Prem | Synchronization Du | ve Version     | Alerts            |            | Action        | 15               |
|                               |                         |                               | No Records Found              |                    |                |                   |            |               |                  |

Adicionando novo Local.

Em seguida, configure os próximos parâmetros:

- Nome no local: é um nome personalizado do novo registro.
- Arquivo de registro: Clique em Escolher arquivo e selecione a Solicitação de registro.
- Virtual Account: cole seu nome de Virtual Account.

×

| Cisco Software                                                                                                    | Cisco Software Central                                                                                                    |                                                                                                    | $\leftarrow \rightarrow$ | ~ ^                                                                         | $\underline{\downarrow}$ > Downloads                                          | ~ C           | Search Downloads                  | ,                |
|----------------------------------------------------------------------------------------------------|----------------------------------------------------------------------------------------------------|----------------------------------------------------------------------------------------------------|--------------------------|-----------------------------------------------------------------------------|-------------------------------------------------------------------------------|---------------|-----------------------------------|------------------|
| -                                                                                                    | oonnan                                                                                                    | CIS                                                                                                    | Organize                 | <ul> <li>New f</li> </ul>                                                   | older                                                                         |               | ≣ •                               | • •              |
| Scheduled Downtime Notifica<br>Cisco Software Central > Smart Software<br>Smart Software Licens<br>Alerts Inventory Convert to Smart L<br>On-Prem Accounts | New On-Prem<br>Enter a name, select the On-Pren<br>wizard and choose a virtual accou<br>file for you to download and use t<br>• On-Prem Name:<br>• Registration File:<br>• Virtual Account: | n Registration File gene<br>unt to associate with thi<br>o complete the registra<br>mo2 CSSM on Pten<br>hoose File No file ch<br>AA MEX TEST |                          | Name Today Smart_s Yesterday Last week Earlier this Last month Earlier this | atellite_registration_reques<br>month<br>h<br>year                            | t20230727.yml | Date modified                     | Type<br>YML File |
| New On-Prem                                                                                                    | Name AAA MEX TEST Note: Smart Account role: Manager web portal do ni On-Prem administrative a                                                                                               | Description<br>Only for tests<br>s used to restrict acces<br>ot apply in the On-Prem-<br>pplication will be able to                          | use it to m              | File<br>anage all Virte<br>Generate A                                       | e name:<br>, anyone mice can be and<br>all Accounts.,<br>uthorization File Cr | ancel         | All Files<br>Open<br>No Records t | Cancel           |

Arquivo de autorização.

r

E clique em Gerar arquivo de autorização.

Em seguida, faça o download do arquivo de autorização.

| ŀ | Autho | orization File Generated                                                                                                    | × |
|---|-------|----------------------------------------------------------------------------------------------------|---|
|   |       | The On-Prem Authorization File was successfully generated. Download the file and install it<br>using the Smart Software Manager On-Prem setup tool. | 1 |
|   |       | Download Authorization File Close                                                                                                    | • |

Baixando arquivo de autorização.

Abra a GUI do CSSM para carregar o arquivo de autorização. Clique em Procurar, escolha o arquivo e clique em Carregar.

| Manual Registration                                                                                                    |                                                                                              |                                                                                         | ×                     |                    |           |
|----------------------------------------------------------------------------------------------------|----------------------------------------------------------------------------------------------|-----------------------------------------------------------------------------------------|-----------------------|--------------------|-----------|
| 1. Generate an Account Registration File using the Generate Registration File                                                                                                    | e button below and sav                                                                       | e the file to your PC                                                                   |                       |                    |           |
| <ol> <li>Register the Account with your Smart Account of<br/>Log into Cisco Smart Software Manager</li> <li>Navigate to the "Satellites" section of Smart</li> <li>When prompted, upload the Account Regis</li> <li>An Account Authorization File will be generated</li> </ol> | on Smart Software Man<br>t Software Licensing an<br>tration File<br>ated. Download the file  | ager<br>d click the "New satellite" button<br>to your PC                                |                       |                    |           |
| 3. Upload this Account Authorization File below<br>Browse                                                                                                    | $\stackrel{\bullet}{\leftarrow}$ $\rightarrow$ $\stackrel{\bullet}{}$ $\stackrel{\bullet}{}$ | ↓ > This PC > Downloads                                                                 | ~                     | U                  | P S€      |
|                                                                                                    | Organize 👻                                                                                   | New folder                                                                              |                       |                    |           |
|                                                                                                    | <ul> <li>✓ ★ Cwick acce</li> <li>Desktc ★</li> <li>Downl ★</li> <li>Docun ★</li> </ul>       | Name<br>Today (2)<br>smart-on-prem-authorization_i<br>smart_satellite_registration_requ | 2023-Jul-<br>est2023( | 27 17_5<br>)727.ym | i9_56.yml |

Carregando arquivo de autorização.

#### Em seguida, navegue até Sincronização e clique em Ações > Sincronização manual > Sincronização completa.

| On-Prer    | n Admin Wo        | orkspa | асе                    |                                 |                                              |                                          | cisco                                                  |                                                       |                   |                          |
|------------|-------------------|--------|------------------------|---------------------------------|----------------------------------------------|------------------------------------------|--------------------------------------------------------|-------------------------------------------------------|-------------------|--------------------------|
| Smart So   | oftware Man       | ager ( | On-Prem                |                                 |                                              |                                          |                                                        |                                                       |                   |                          |
| Access     | Settings          | Synchi | ronization<br>Accounts | Schedules                       | Event Log                                    |                                          |                                                        | 8                                                     |                   |                          |
| Accounts   | Support<br>Center |        | Name<br>Demo Account   | Satellite Name<br>Demo2 CSSM on | Last Synchronization<br>2023-Jul-27 18:09:14 | Synchronization Due 2023-Aug-26 18:09:14 | Search by Name<br>Alerts<br>Synchronization Successful | Q<br>Actions<br>Actions                               |                   |                          |
| API Toolkt | Synchronization   |        |                        |                                 |                                              |                                          |                                                        | Disable Scheduler<br>Data Privacy<br>Network Synchron | d Synchronization |                          |
| Network    | Users             |        |                        |                                 |                                              |                                          |                                                        | Manual Synchroni                                      | ization +         | Standard Synchronization |
| Securey    |                   |        |                        |                                 |                                              |                                          |                                                        |                                                       |                   |                          |

Manual Sync (Sincronização manual).

Baixe o arquivo de solicitação de sincronização.

| in Workspace                       | altalta<br>cisco                                                                                                    | Comple                                | e-sync-request-Sat_20230727-6.yml<br>etado — 4.5 KB          |
|------------------------------------|----------------------------------------------------------------------------------------------------|---------------------------------------|--------------------------------------------------------------|
| Manager On-Prem<br>Synchronization |                                                                                                    | Smart_<br>Comple                      | satellite_registration_request20230727.yml<br>etado — 1.0 KB |
| Accounts Schedules Event Lor       | Manual Synchronization                                                                                                    | Smart_                                | satellite_registration_request20230727.yml<br>etado — 1.0 KB |
| Sync. Selected                     |                                                                                                    |                                       |                                                              |
| Name Satellite Name Last Sy        | Download the satellite sufficient data file to your PC     Download File                                                                                                    | Mostrar toda:                         | s las descargas                                              |
| Demo Account Demo2 CSSM on 2023-Ju | •                                                                                                    |                                       |                                                              |
|                                    | 2. Upload the file to Smart Software Manager, and receive a synchronization<br>file - Log into Smart Software Manager, and navigate to the Satellites page<br>- Use the File Sync action listed for this satellite to upload this synchr<br>- Save the synchronization response file generated by Smart Software<br>3. Upload synchronization response file to the satellite | response<br>onization file<br>Manager | 800<br>                                                      |
|                                    | Examinar Ningún archivo seleccionado. Upload                                                                                                    |                                       |                                                              |
|                                    |                                                                                                    |                                       | •                                                            |
|                                    |                                                                                                    |                                       | ·                                                            |

Baixando a Sincronização de Arquivos.

Abra sua Smart Account, selecione On-Prem Account, procure seu nome CSSM On-Prem na lista e clique em Ações > Sincronização de arquivos

| Cisco Sof                                          | tware Centra                      | I                             | cisco                         |                    |                |            | Q                                 | <u>(</u> )                |                   |
|----------------------------------------------------|-----------------------------------|-------------------------------|-------------------------------|--------------------|----------------|------------|-----------------------------------|---------------------------|-------------------|
| Cisco Software Central > Smart<br>Smart Software I | : Software Licensing<br>Licensing |                               |                               |                    |                | 0D Interna | ITestDemoAccor<br>SL Product Detr | unt67.cisco<br>alls Suppo | .com ↓<br>rt Help |
| Alerts   Inventory   Convert 1<br>On-Prem Accounts | to Smart Licensing   Re           | ports Preferences             | On-Prem Accounts Activity     | ,                  |                |            |                                   |                           |                   |
| New On-Prem                                        |                                   |                               |                               |                    | Search by Name |            |                                   |                           | Q,                |
| Name                                               | Product Instances                 | Last Sync Up from On-<br>Prem | Last Sync Down to On-<br>Prem | Synchronization Du | ue Version     | Alerts     |                                   | Actio                     | ns                |
| Demo2 CSSM on Prem                                 | 0                                 |                               |                               |                    | 8-202304       |            | File Syn<br>Remove                | Actio                     | ns 👻              |

Carregando sincronização de arquivos.

Em seguida, carregue o arquivo de solicitação de sincronização e clique em Gerar arquivo de resposta.

## Synchronize On-Prem

Upload the synchronization file generated by the Smart Software Manager On-Prem and click generate response file.

0 x

| * Synchronization File: Choose File icense-syn                | 30727-6.y | ml                   |      |     |
|---------------------------------------------------------------|-----------|----------------------|------|-----|
|                                                               | Ge        | nerate Response File | Canc | el  |
| Open                                                          |           |                      |      | ×   |
| $\leftarrow \rightarrow \lor \uparrow \downarrow$ > Dowrloads | ~ C       | Search Downloads     |      | Q   |
| Organize • New folder                                         |           | ≣ •                  |      | ()  |
| Name                                                          |           |                      |      | Da  |
| license-sync-request-Sat_20230727-6.yml                       | 1         |                      |      | 7/: |

Gerar um arquivo de resposta.

#### Em seguida, clique em Download Synch Response File

| Cisco Software Central > Smart<br>Smart Software | rt Software Licensing<br>Licensing |                               |                               |                   |                | III InternalTestDemoAcco | ount67.cisco.com 👻 |
|--------------------------------------------------|------------------------------------|-------------------------------|-------------------------------|-------------------|----------------|--------------------------|--------------------|
| Alerts   Inventory   Convert                     | t to Smart Licensing Re            | eports Preferences C          | Dn-Prem Accounts Activity     | у                 |                |                          |                    |
| On-Prem Accounts                                 |                                    |                               |                               |                   |                |                          |                    |
| New On-Prem                                      | •                                  |                               |                               |                   | Search by Name |                          | Q                  |
| Name                                             | Product Instances                  | Last Sync Up from On-<br>Prem | Last Sync Down to On-<br>Prem | Synchronization I | Due Version    | Alerts                   | Actions            |
| Demo2 CSSM on Prem                               | 0                                  | 2023-Jul-27 18:41:40          | 2023-Jul-27 18:39:20          | 2023-Aug-26 18:   | 41:40 8-202304 | Download Synch File      | Actions -          |
|                                                  |                                    |                               |                               |                   |                |                          | Showing 1 Record   |

Sincronizar arquivo.

Por fim, carregue o Synch Response File no CSSM no local.

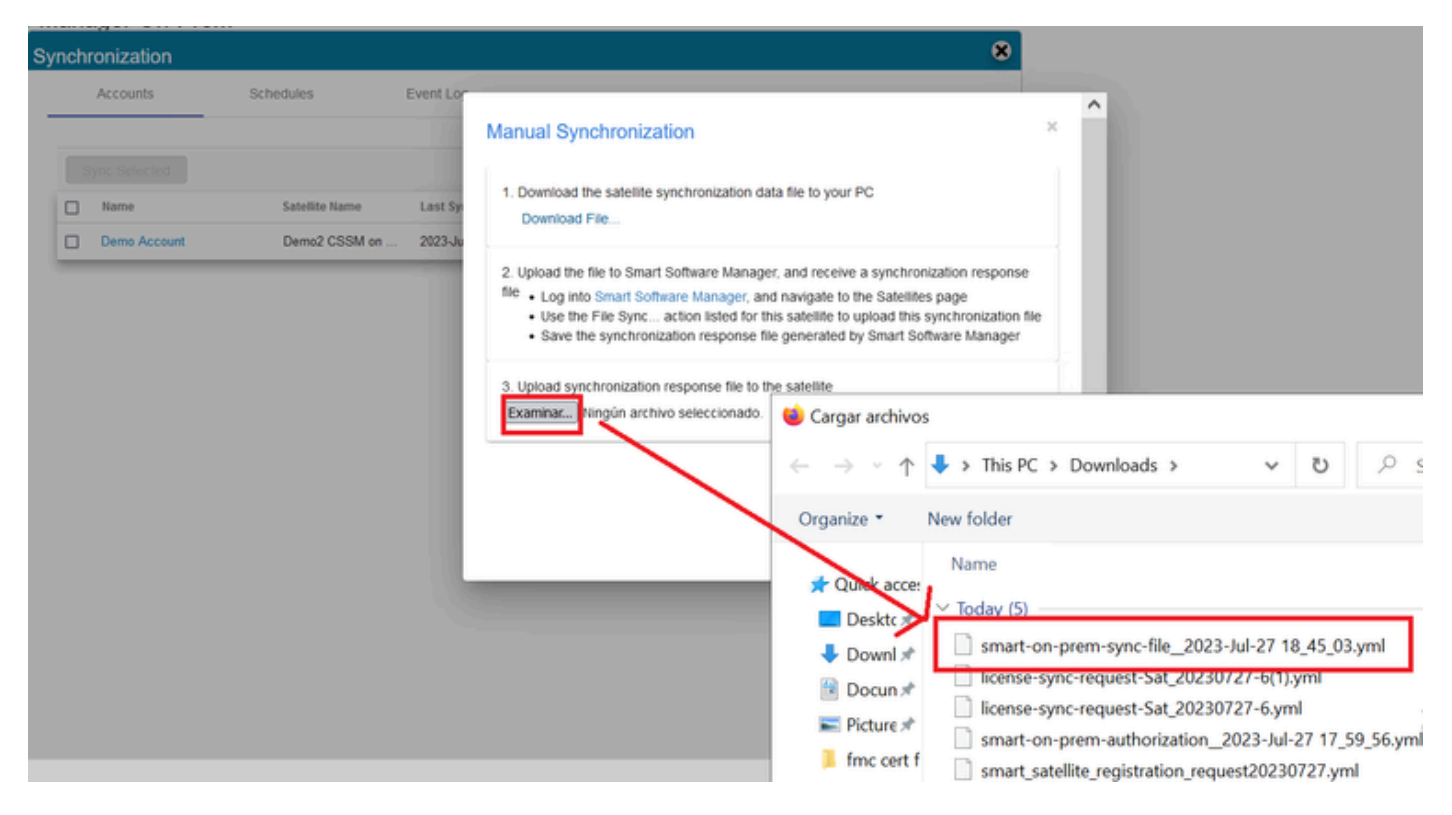

Sincronização concluída.

## Integrar o CSSM no local com o ISE.

#### 1. Abra a GUI do CSSM e selecione Admin Workspace.

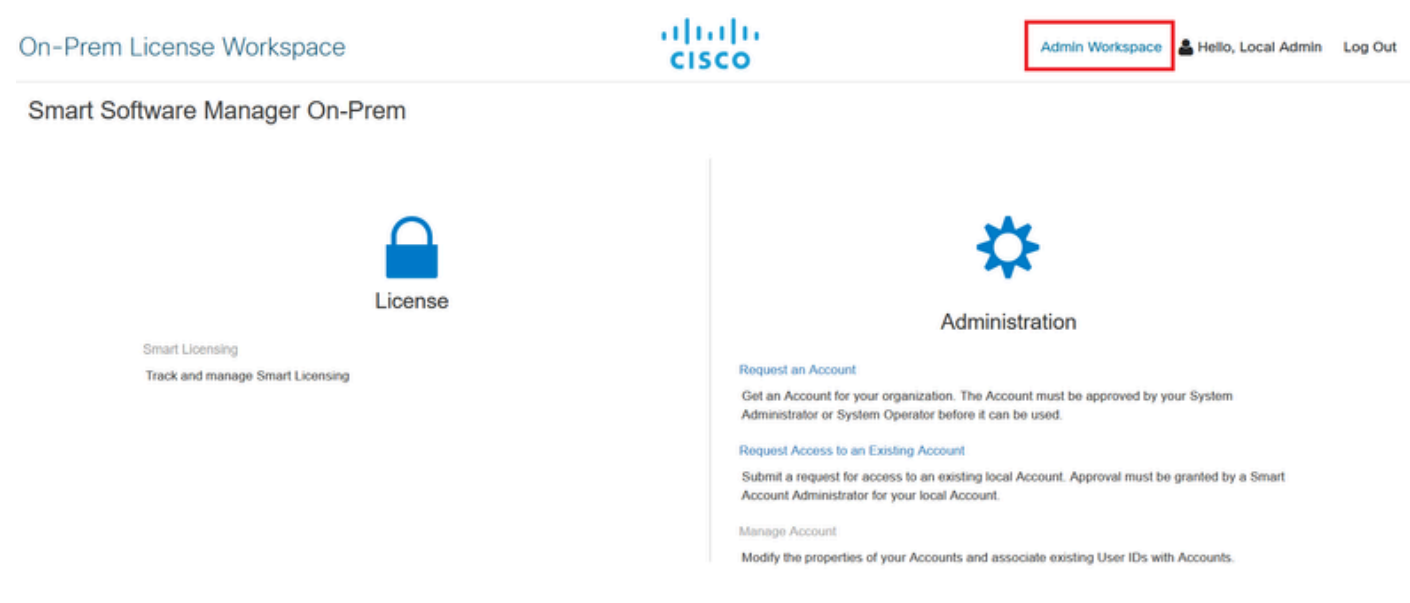

Menu principal do CSSM.

#### 2. Navegue até Segurança > Certificados > Gerar CSR

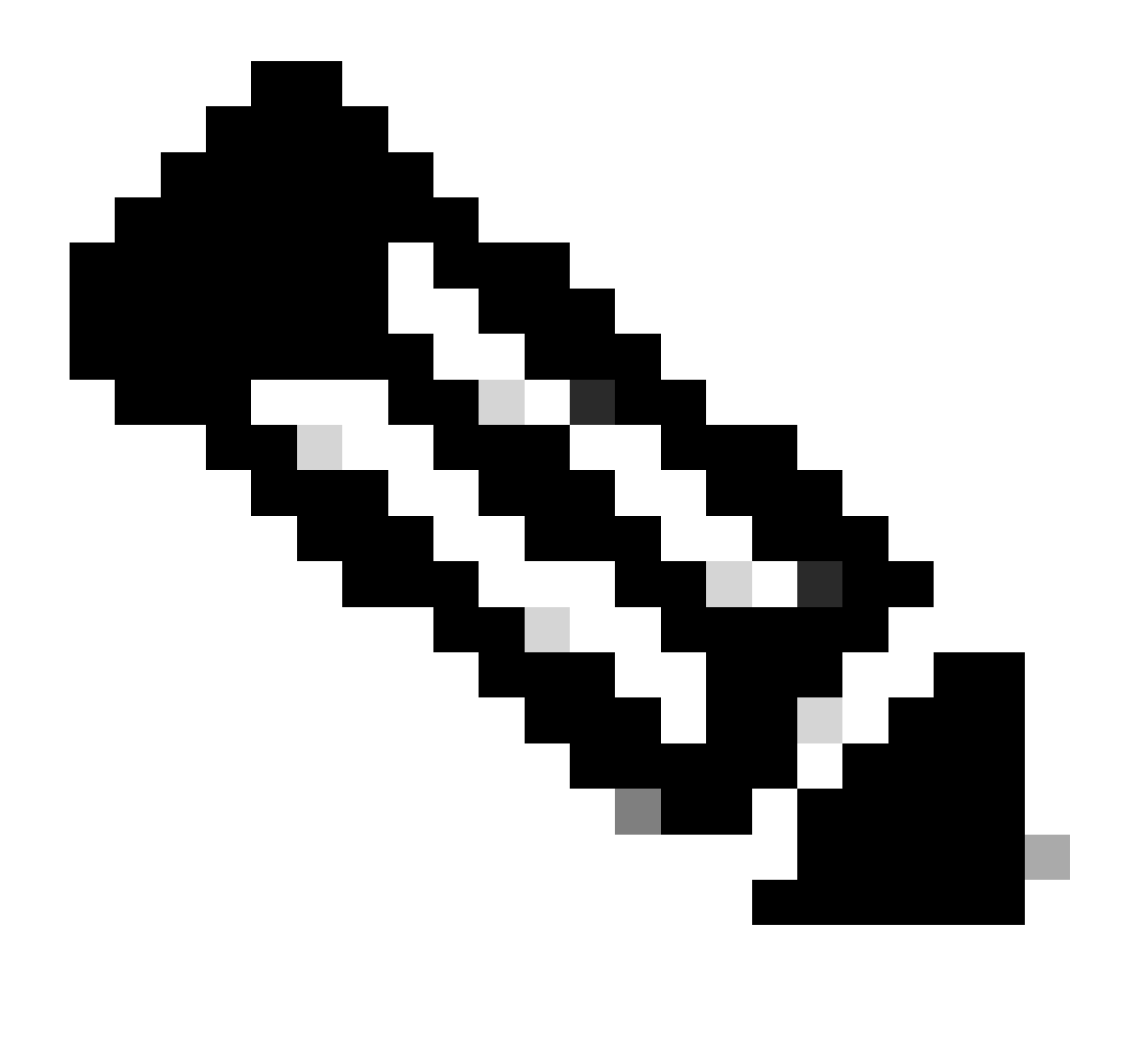

Observação: é importante ter o nome do host + domínio configurado no Nome comum do host porque o ISE usa esse parâmetro para estabelecer uma conexão com o CSSM. Você pode usar um endereço IP em vez do nome do host + domínio, entretanto a recomendação é usar o nome do host + domínio

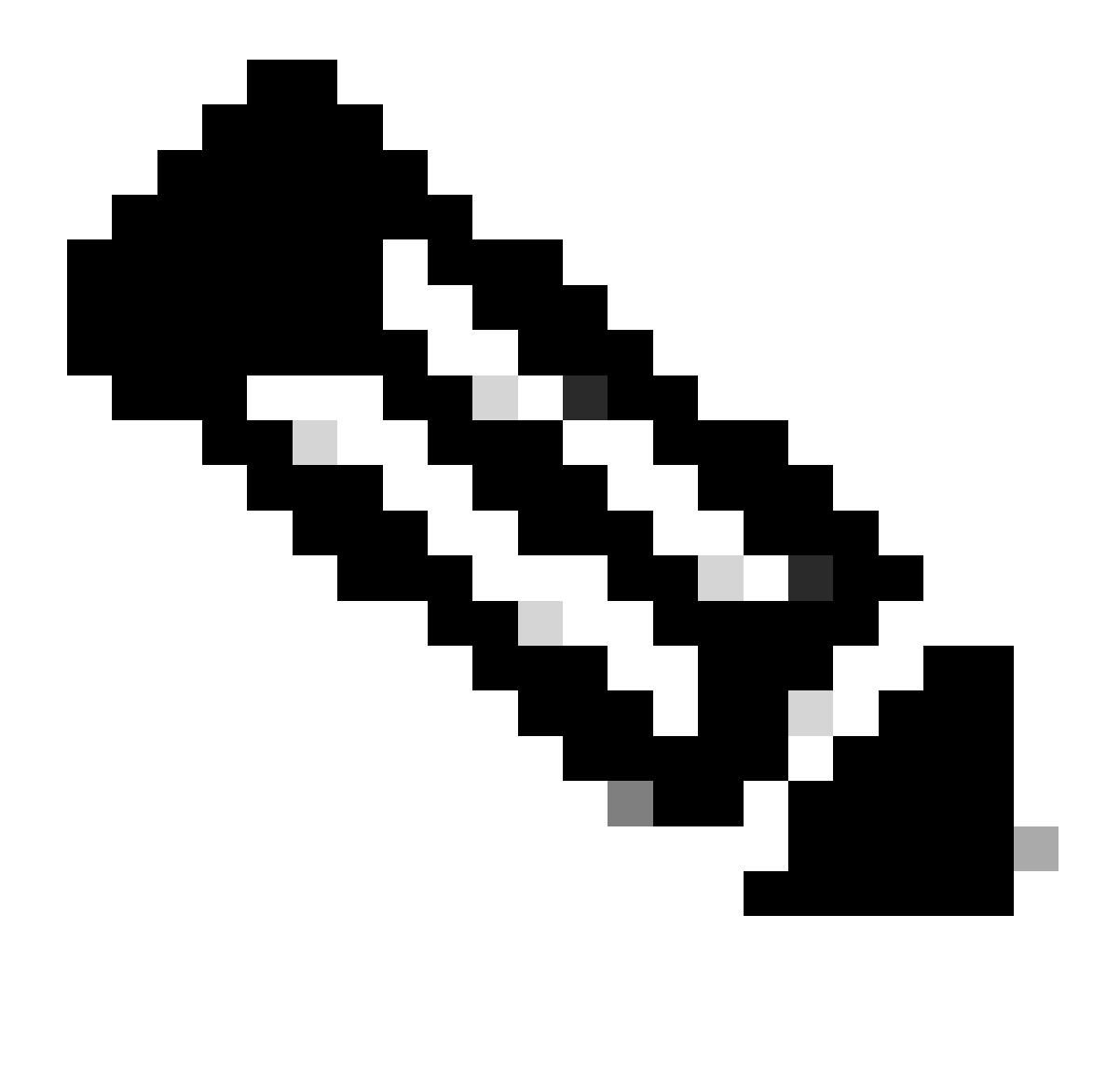

Observação: as próximas etapas descrevem o procedimento para instalar o certificado da GUI no CSSM. Se você quiser proteger a conexão de gerenciamento ao seu CSSM de GUI usando um certificado assinado por sua CA (Autoridade de Certificação) pessoal, você precisará verificar as próximas etapas. Caso contrário, verifique diretamente a etapa 9.

|                                                                                                    |                                                                                         |                                                                |                                                                              | ×                                                                                                    |
|----------------------------------------------------------------------------------------------------|-----------------------------------------------------------------------------------------|----------------------------------------------------------------|------------------------------------------------------------------------------|----------------------------------------------------------------------------------------------------|
| Account                                                                                                    | Password                                                                                | Certificates                                                   | Event Log                                                                    |                                                                                                    |
| Product Certificate<br>Host Common Name<br>cssm.testlab.local                                                                                                    | e                                                                                       |                                                                |                                                                              |                                                                                                    |
| Save<br>NOTE: The Host Commo<br>Certificate used for produ                                                                                                    | n Name is typically compo<br>ct communications is spec                                  | sed of Host + Domain Nar<br>ific to the Common Name            | me(FQDN) and will look like "www.yor<br>that has been issued at the Host. Th | ursite.com" or "yoursite.com". The SSL Server<br>erefore, the Common Name must match the Web                                                     |
| address you will use to c<br>change the Common Nar<br>Browser Certificate                                                                                           | onfigure the Cisco Product<br>ne or add Subject Alternati                               | when connecting to SSM<br>ve Name, you must resyn              | On-Prem. The Common name is a p<br>chronize your Local Account in order      | art of the Subject Alternative Name by default. If you<br>for Cisco to issue a new product certificate(TG cert).                                 |
| address you will use to c<br>change the Common Nar<br>Browser Certificate<br>Add Generate<br>Iocalhost<br>(Default Certificates                                     | onfigure the Cisco Product<br>me or add Subject Alternati<br>e CSR                      | when connecting to SSM<br>ve Name, you must resyn              | On-Prem. The Common name is a p<br>chronize your Local Account in order      | art of the Subject Alternative Name by default. If you<br>for Cisco to issue a new product certificate(TG cert).<br>EXPIRATION DATE: 2025-JUL-16 |
| address you will use to c<br>change the Common Nar<br>Browser Certificate<br>Add Generate<br>Iocalhost<br>(Default Certific<br>CA Certificates<br>Add               | onfigure the Cisco Product<br>me or add Subject Alternati<br>e CSR                      | when connecting to SSM<br>ve Name, you must resyn              | On-Prem. The Common name is a p<br>chronize your Local Account in order      | art of the Subject Alternative Name by default. If you<br>for Cisco to issue a new product certificate(TG cert).<br>EXPIRATION DATE: 2025-JUL-16 |
| address you will use to c<br>change the Common Nar<br>Browser Certificate<br>Add Generate<br>Iocalhost<br>(Default Certifi<br>CA Certificates<br>Add<br>Description | onfigure the Cisco Product<br>me or add Subject Alternati<br>e CSR<br>icate)<br>Subject | when connecting to SSM<br>ve Name, you must resyn<br>Expires ( | On-Prem. The Common name is a p<br>chronize your Local Account in order      | Actions                                                                                                    |

opção de CSR.

3. Em seguida, insira suas informações pessoais. Esteja ciente de que o Nome alternativo do assunto é criado automaticamente usando o mesmo valor que o Nome comum. O download do CSR é feito automaticamente após clicar em Gerar.

## Generate CSR

| Common Name              |   |
|--------------------------|---|
| cssm.testlab.local       |   |
| Organizational Unit      |   |
| Testlab                  |   |
| Country                  |   |
| Mexico                   | * |
| State/Province           |   |
| Mexico City              |   |
| City/Locality            |   |
| Mexico City              |   |
| Organization             |   |
| SEC AAA                  |   |
| Key Size                 |   |
| 2048                     | * |
| Subject Alternative Name |   |
| cssm.testlab.local       |   |

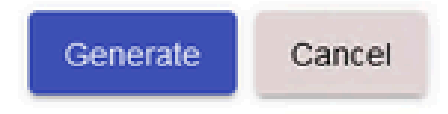

Detalhes de CSR.

- 4. Assine o CSR: para obter mais informações, consulte "<u>Criar certificados da CA do</u> <u>Windows</u>." <u>neste documento.</u>
- 5. Carregue o certificado CA raiz.

#### Browser Certificate

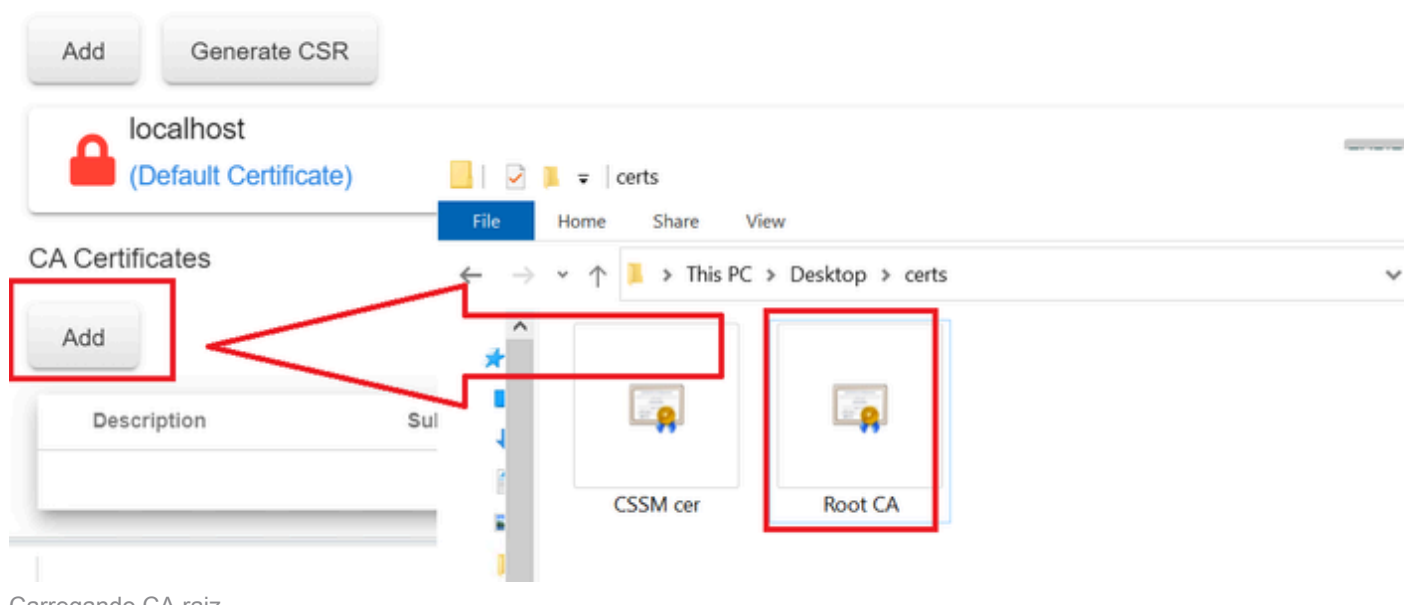

Carregando CA raiz.

Clique em Continuar.

Please note that if you are uploading LDAP Server Certificate, it is mandatory to reboot your SSM On-Prem server for the certificate to take effect and thus allowing secure communication with the server.

Below are the commands for non-HA(standalone) deployments:

 Execute "reboot" command in Onprem-console ssh admin@<IP> onprem-console reboot

For HA deployments

 Execute reboot command on active node in onprem-console. After failover, ensure that DB replication has started. If you wish to restore the previous active node, execute another reboot, after verifying replication has started.

The active node is the node that is serving the virtual IP of the cluster.

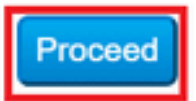

×

6. Insira uma descrição, escolha o certificado raiz e clique em Ok.

## Upload Certificate

| * Description: | CA root                         |
|----------------|---------------------------------|
| * Certificate: | Seleccionar archivo Root CA.cer |
|                |                                 |
|                |                                 |
| OK Cancel      |                                 |

Descrição da CA raiz.

## 7. Carregue o CSR assinado pela CA (CSSM Identity Certificate).

| Description        |         |                 |                       |         |
|--------------------|---------|-----------------|-----------------------|---------|
|                    | Subject | Expires On      | Created               | Actions |
|                    |         |                 | Search by Description |         |
|                    |         | 2 items         |                       |         |
| Add                |         | CSSM cer        | Root CA               |         |
| CA Certificates    |         |                 | E A                   |         |
| (Default Certifica | ate)    |                 |                       |         |
| localhost          |         |                 |                       | U       |
| Add Generate C     | SR      | File Home Share | View                  | 75      |
|                    |         |                 |                       |         |

Carregando o certificado de identidade CSSM.

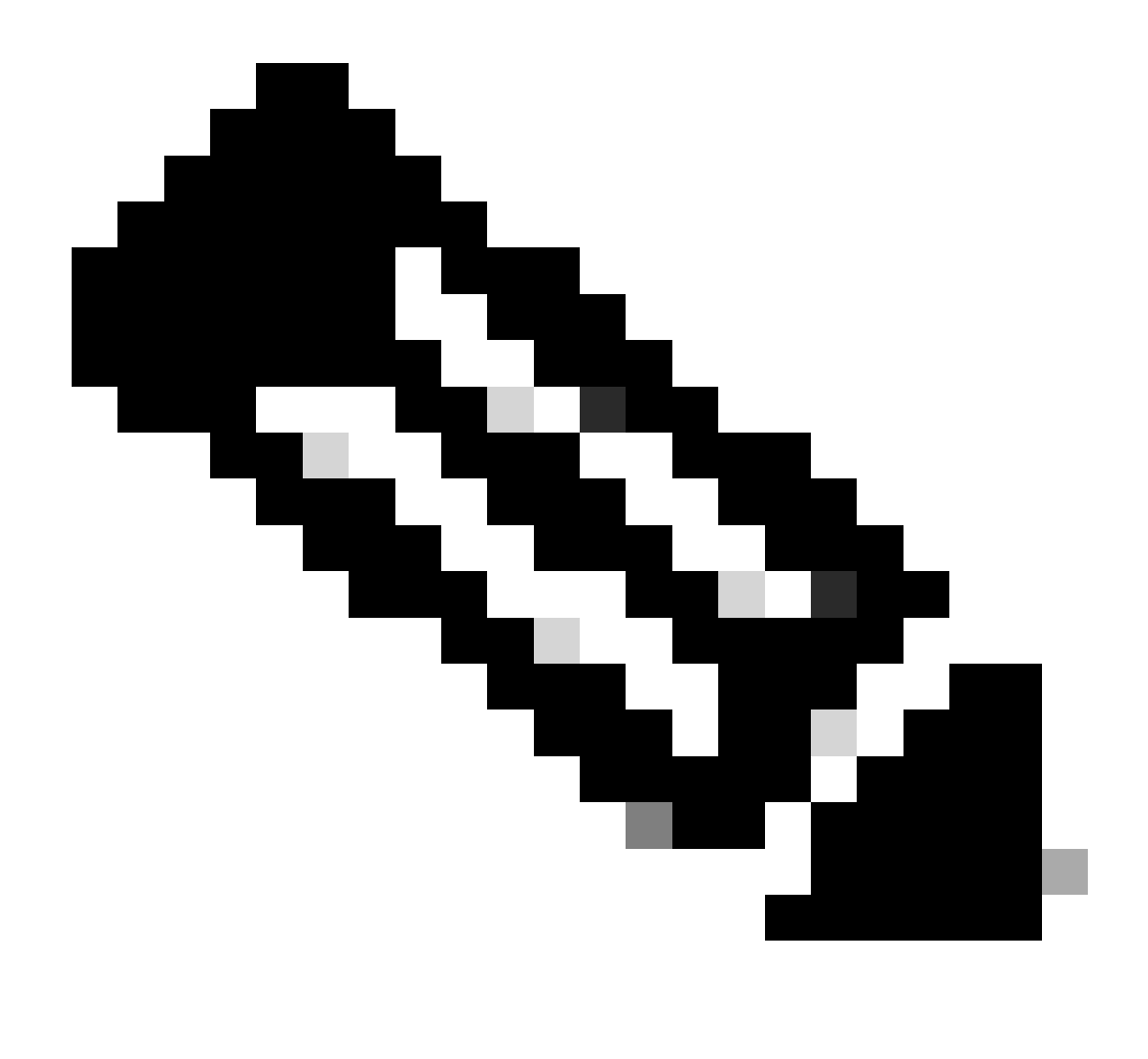

Observação: OBSERVAÇÃO: no nosso caso, o certificado intermediário não existe em nossa CA. No entanto, se você usar um certificado intermediário em sua arquitetura, o certificado intermediário será obrigatório.

8. Em seguida, confirme se ambos os certificados foram instalados.

#### Browser Certificate

| Add Generate CSR   |                             |                      |                       |                              |
|--------------------|-----------------------------|----------------------|-----------------------|------------------------------|
| cssm.testlab.local |                             |                      |                       | EXPIRATION DATE: 2025-JUL-16 |
| CA Certificates    |                             |                      |                       |                              |
| Add                |                             |                      |                       |                              |
|                    |                             |                      |                       |                              |
|                    |                             |                      | Search by Description |                              |
| Description        | Subject                     | Expires On           | Created               | Actions                      |
| RootCA             | /DC=local/DC=testlab/CN=tes | 2027-Apr-14 22:51:26 | 2024-Jul-16 21:18:52  | Actions                      |

Validação de certificados.

#### 9. Crie um token no SSM Local: selecione Espaço de Trabalho de licenciamento.

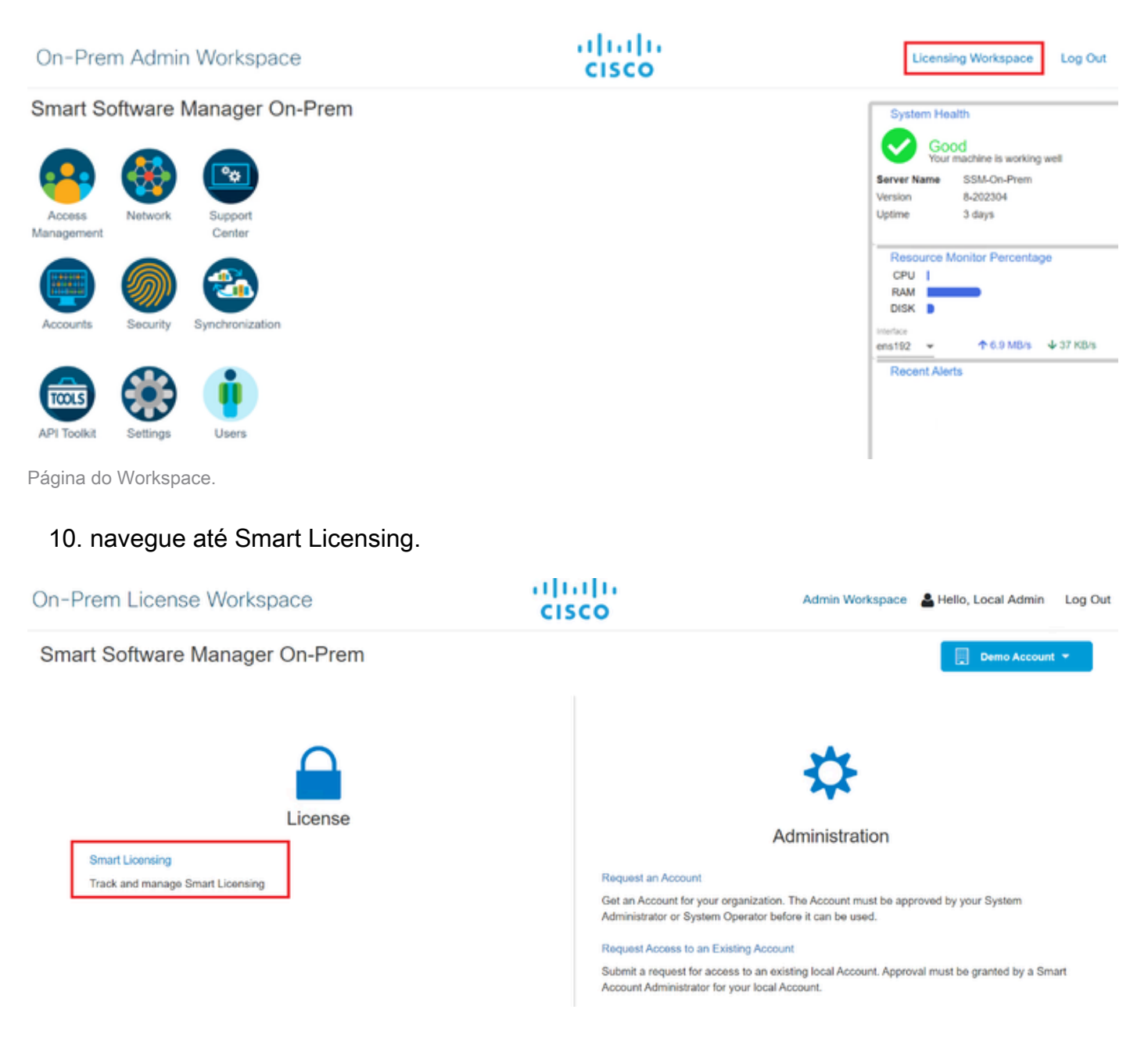

### 11. Procure sua Conta virtual local e clique em Novo token e em Continuar.

| Smart Licensing                                                                                                    |                                                                                                    |
|----------------------------------------------------------------------------------------------------|----------------------------------------------------------------------------------------------------|
| Alerts Inventory Conver                                                                                                    | t to Smart Licensing Reports Preferences Activity                                                                                                    |
| Local Virtual Account: Default                                                                                                    |                                                                                                    |
| General Licenses                                                                                                    | Product Instances SL Using Policy Event Log                                                                                                    |
| Local Virtual Account                                                                                                    |                                                                                                    |
| Description                                                                                                    | This is the default virtual account created during company account creation.                                                                                                    |
| Default Local Virtual Account:                                                                                                    | Yes                                                                                                    |
| Product Instance Registration Tokens<br>The registration tokens below can be used to registe<br>product to use the Smart Transport Registration UR<br>CSLU Transport URL. For legacy products that stil<br>recommended method is Smart Transport. Please of<br>New Token<br>Nova opcão de token. | If new product instances to this Local Virtual Account. For products that support Smart Transport, you must configure the "license smart url" on the<br>I For products that support Smart Licensing Using Policy that use cslu as transport, you must configure the "license smart transport cslu" to use the<br>Il use Smart Call Home, you must configure the "destination address http" on the product to use the Smart Call Home Registration URL. The<br>onsult your Products Configuration Guide for setting the destination URL value. |
|                                                                                                    |                                                                                                    |
| 12. Selecione Create To                                                                                                    | ken e copie-o.                                                                                                    |

| Create Registration Tol           | ken                                                                                  | 0      | × |
|-----------------------------------|--------------------------------------------------------------------------------------|--------|---|
| This dialog will generate the tok | en required to register your product instances with your Account .                   |        |   |
| Local Virtual Account             | Default                                                                              |        |   |
| Description                       |                                                                                      |        |   |
| Expire After                      | 30 Days                                                                              |        |   |
|                                   | Enter a value between 1 and 9999, but Cisco recommends a maximum of 30 days          |        |   |
| Max. Number of Uses               |                                                                                      |        |   |
|                                   | The token will be expired when either the expiration or the maximum uses is reached. |        |   |
| Allow export-controlled fun       | ctionality on the products registered with this token $^{f 0}$                       |        |   |
|                                   | Create Token                                                                         | Cancel |   |
| Criação de novo token.            |                                                                                      |        |   |

| ocal Virtual Account: D                                                                                                    | efault                                                                                             | 1                                                                                                    |                                                                                                    |                                                                                              |                                                                                                    |                                                                                            |                                           |
|----------------------------------------------------------------------------------------------------|----------------------------------------------------------------------------------------------------|----------------------------------------------------------------------------------------------------|----------------------------------------------------------------------------------------------------|----------------------------------------------------------------------------------------------|----------------------------------------------------------------------------------------------------|--------------------------------------------------------------------------------------------|-------------------------------------------|
| General                                                                                                    | Licenses                                                                                           | Product Instan                                                                                                    | Registration                                                                                                | Token                                                                                        | ×                                                                                                    |                                                                                            |                                           |
| Local Virtual Account                                                                                                    |                                                                                                    |                                                                                                    | NmNjYWM2NTAt<br>E2OTMzNDEz%0<br>NgUG(VQmZqL38                                                               | NTUyOS002DdmLTI<br>AMzASMT28YWhy<br>SwQ3hhWkhp%0AR                                           | hhywukzjizimje2MTM5Mjk5LT<br>ZSINZK5IY2diVINZOEEzcDiaNk<br>E8vRT0%3D%0A                                                             |                                                                                            |                                           |
| Description                                                                                                    |                                                                                                    | This is the default vir                                                                                                 | Press con + c to cop                                                                                        | ly selected text to ci                                                                       | pooard                                                                                                    |                                                                                            |                                           |
| Default Local Virtual Account                                                                                                    | t                                                                                                  | Yes                                                                                                    | /                                                                                                    |                                                                                              |                                                                                                    |                                                                                            |                                           |
| Product Instance Registrat<br>The registration tokens below can<br>product to use the Smart Transpor<br>CSLU Transport URL. For legac<br>recommended method is Smart To<br>New Token | ion Tokens<br>be used to registe<br>rt Registration UF<br>y products that sti<br>ansport. Please o | er new product instances to<br>RL. For products that supp-<br>II use Schirt Call Home, yo<br>onsult your Products Confi | o this Local Virtual Acco<br>ort Smart Licensing Usi<br>w must configure the *d<br>guration Guide for setti | unt. For products th<br>ng Policy that use c<br>estination address t<br>ng the destination U | at support Smart Transport, you must<br>alu as transport, you must configure t<br>htpf on the product to use the Smart<br>RL value. | configure the "license smar<br>he "license smart transport o<br>Call Home Registration URI | turl" on the<br>slu" to use the<br>L. The |
|                                                                                                    |                                                                                                    |                                                                                                    |                                                                                                    |                                                                                              | 10 <b>-</b> Shi                                                                                                    | owing Page 1 of 1(1 Records)                                                               | H 44 IP H                                 |
| Token                                                                                                    | Expiration Da                                                                                      | ite                                                                                                    | Uses                                                                                                    | Description                                                                                  | Export-Controlled                                                                                                    | Created By                                                                                 | Actions                                   |
| NmNjYWM2NTAINTUyOS0.                                                                                                    | 2023-Aug-29                                                                                        | 20:35:30 (in 30 days)                                                                                                   |                                                                                                    |                                                                                              | Allowed                                                                                                    | admin                                                                                      | Actions                                   |

Detalhes do token.

 Abra a GUI do ISE e navegue para Administration > Systems > Licensing, em seguida, clique em Registration details, selecione o SSM On-Prem server Host method, e cole o token.

#### License Type

Choose Registration Details to acquire pre-purchased license entitlements. Choose Permanent License Reservation to enable all Cisco ISE licenses. Enter the required details to enable Cisco ISE licenses. When you click Register, you agree to the terms and conditions detailed in Smart Licensing Resources.

- Smart Licensing Registration
- O Permanent License Reservation
- Specific License Reservation

|        | -   |       | 14. L |      |     |
|--------|-----|-------|-------|------|-----|
| $\sim$ | Reg | istra | tion  | Deta | lls |

When you register Cisco ISE in the Cisco Smart Software Manager portal, a unique ID called the Registration Token is displayed in the portal. Copy the registration token displayed in the CSSM portal and paste it here.

| Registration Token              |
|---------------------------------|
| NmNjYWM2NTAtNTUyOS00ZDdmLThhYWU |
|                                 |

Registro de licenças.

14. Insira o FQDN do SSM no local no Host do servidor no local do SSM e clique em Registrar.

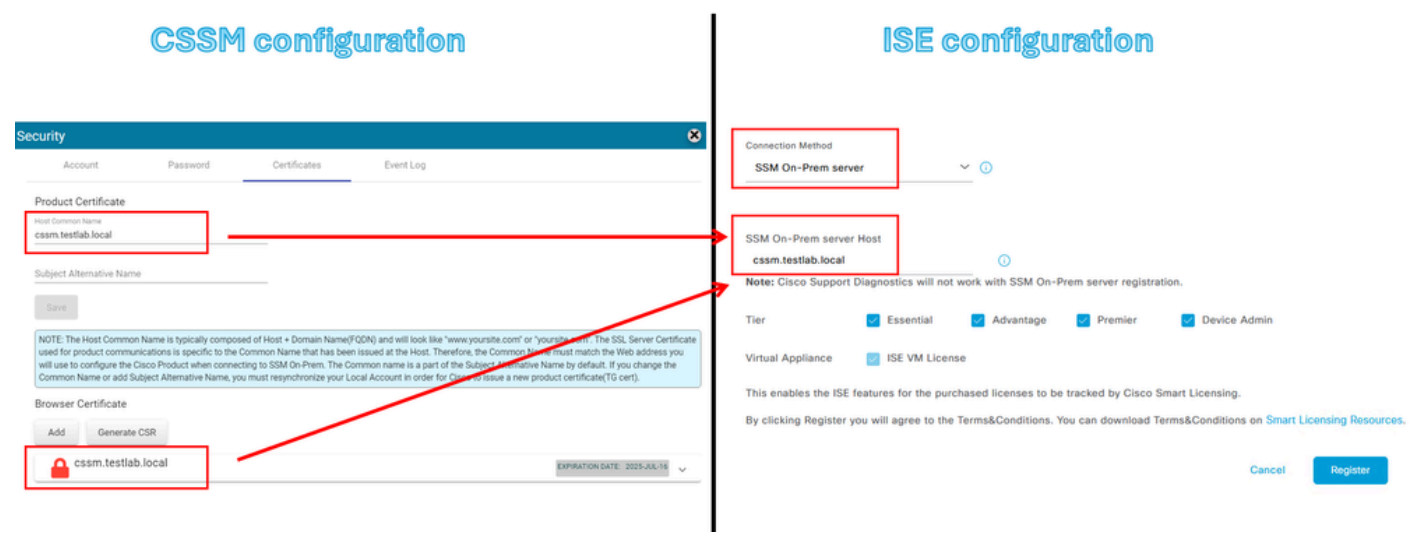

Configurações de CSSM e ISE.

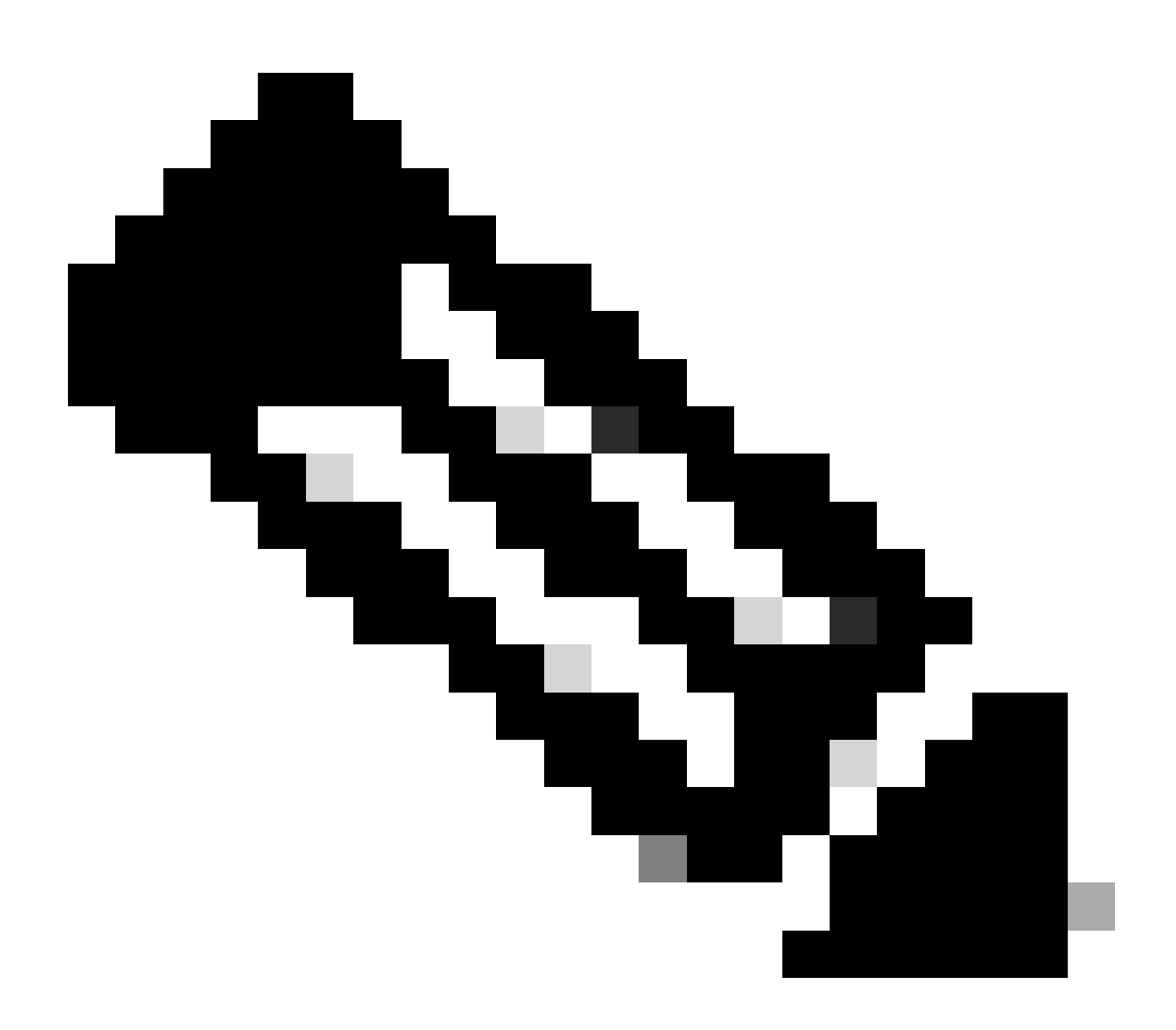

Observação: é importante ter o nome de host + domínio configurado no Nome comum do host porque o ISE usa esse parâmetro para estabelecer uma conexão com o CSSM.

Você pode usar um endereço IP em vez do nome do host + domínio, entretanto a recomendação é usar o nome do host + domínio

15. E, finalmente, o registro foi completado.

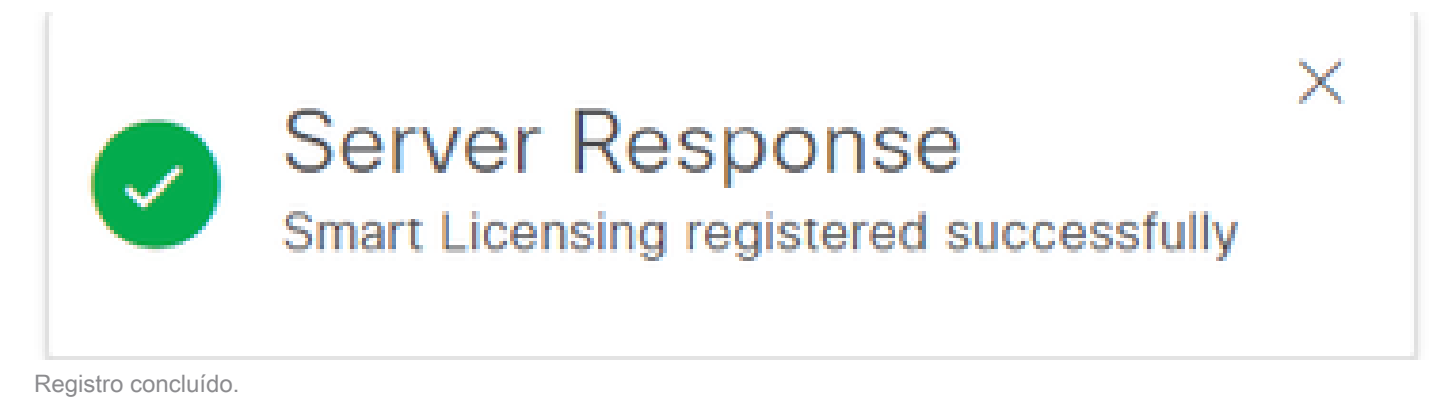

#### Criar certificados da autoridade de certificação do Windows.

Se você for o administrador da Autoridade de certificação, deverá fazer o seguinte:

- 1. Abra um navegador e navegue até http://localhost/certsrv/
- 2. Clique em Request a certificate.

| $\leftrightarrow \rightarrow$ C (i) localhost/certsrv/                                                                                                    | $\forall_{\theta}$ | *       | Φ                    | £]≡               | Ð        | କ୍ଷ      | 8      |     |
|----------------------------------------------------------------------------------------------------|--------------------|---------|----------------------|-------------------|----------|----------|--------|-----|
| Microsoft Active Directory Certificate Services tegonetwork-WIN-G9MM5UQGG80-CA                                                                                                    |                    |         |                      |                   |          |          | н      | ome |
| Welcome                                                                                                    |                    |         |                      |                   |          |          |        |     |
| Use this Web site to request a certificate for your Web browser, e-mail client, or other program. By using a certificate, you c<br>communicate with over the Web, sign and encrypt messages, and, depending upon the type of certificate you request, perf | an vo              | erify y | our ider<br>security | ntity to<br>tasks | peopl    | e you    |        |     |
| You can also use this Web site to download a certificate authority (CA) certificate, certificate chain, or certificate revocation request.                                                                                                    | list (             | CRL),   | or to vi             | ew the            | e status | s of a p | ending |     |
| For more information about Active Directory Certificate Services, see <u>Active Directory Certificate Services Documentation</u> .                                                                                                    |                    |         |                      |                   |          |          |        |     |
| Select a task:         Request a certificate         View the status of a pending certificate request         Download a CA certificate, certificate chain, or CRL                                                                                         |                    |         |                      |                   |          |          |        |     |

Solicitar certificado.

#### 3. Clique em solicitação de certificado avançado.

| Microsoft Active Directory Certificate Services ciscotac-ca                                            | Home |
|----------------------------------------------------------------------------------------------------|------|
| Request a Certificate                                                                                  |      |
| Select the certificate type:<br><u>Web Browser Certificate</u><br><u>E-Mail Protection Certificate</u> |      |
| Or, submit ar <u>advanced certificate request</u> .                                                    |      |

Solicitação avançada de certificado.

 Abra o CSR gerado anteriormente. Em seguida, copie as informações e cole-as na solicitação salva.

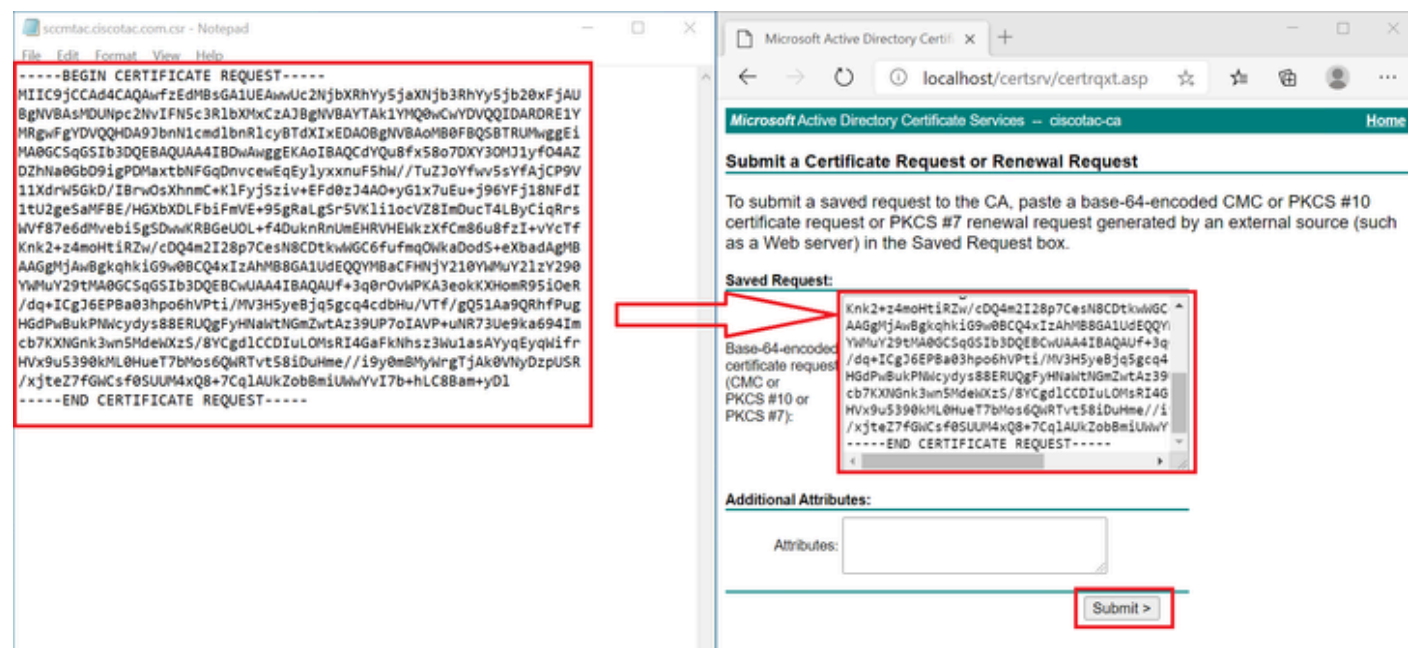

Enviar certificado.

Após clicar em Enviar, o download do certificado é feito automaticamente.

 Baixe agora a raiz do certificado de autoridade de certificação. navegue de volta para <u>http://localhost/certsrv/</u> e selecione Baixar um Certificado de Autoridade de Certificação, Cadeia de Certificados ou CRL.

#### Welcome

Use this Web site to request a certificate for your Web browser, e-mail client, or other program. By using a certificate, you can verify your identity to people you communicate with over the Web, sign and encrypt messages, and, depending upon the type of certificate you request, perform other security tasks.

You can also use this Web site to download a certificate authority (CA) certificate, certificate chain, or certificate revocation list (CRL), or to view the status of a pending request.

For more information about Active Directory Certificate Services, see Active Directory Certificate Services Documentation.

Select a task: <u>Request a certificate</u> <u>View the status of a pending certificate request</u> <u>Download a CA certificate, certificate chain, or CRL</u>

Baixar CA raiz.

6. Baixe o certificado CA usando o método de codificação Base64.

Microsoft Active Directory Certificate Services - ciscotac-ca

#### Download a CA Certificate, Certificate Chain, or CRL

To trust certificates issued from this certification authority, install this CA certificate chain.

To download a CA certificate, certificate chain, or CRL, select the certificate and encoding method.

## CA certificate: Current [ciscotac-ca] Encoding method: O DER O DER O DER Download CA certificate Download CA certificate chain Download latest base CRL

Opção de base 64.

Adicionar registros DNS no Windows Server.

Se você for o administrador, adicione os FQDNs do ISE e do CSSM.

1. Abra o Gerenciador DNS: digite "DNS" no localizador do Windows e abra o aplicativo DNS.

| Recycle   |          | D          | ŵ |  |   |   |          |   |   |          |
|-----------|----------|------------|---|--|---|---|----------|---|---|----------|
|           | Best n   | natch      |   |  |   |   |          |   |   |          |
| keyclo    | 2        | DNS<br>App |   |  |   |   |          |   |   |          |
|           | Comm     | hand       |   |  |   |   |          |   |   |          |
| 0         |          | NS         |   |  |   |   |          |   |   |          |
| activati  |          |            |   |  |   |   |          |   |   |          |
|           |          |            |   |  |   |   |          |   |   |          |
| activatio |          |            |   |  |   |   |          |   |   |          |
| cert      |          |            |   |  |   |   |          |   |   |          |
| cert2     |          |            |   |  |   |   |          |   |   |          |
| -         | <u>¢</u> | Isna       |   |  | Ħ | 0 | <b>L</b> | 4 | e | <u>r</u> |

opção DNS.

## 2. Navegue até Forward Lookup Zones > E escolha seu domínio.

| • DUC 14                                                                                                    |                                                                                                    |                                                                                                    |                                                                                                    |                                                                                                    |
|----------------------------------------------------------------------------------------------------|----------------------------------------------------------------------------------------------------|----------------------------------------------------------------------------------------------------|----------------------------------------------------------------------------------------------------|----------------------------------------------------------------------------------------------------|
| A DNS Manager                                                                                                    |                                                                                                    |                                                                                                    |                                                                                                    | - U X                                                                                                    |
| File Action View Help                                                                                                    |                                                                                                    |                                                                                                    |                                                                                                    |                                                                                                    |
| 🗢 🔿 🙍 📷 🗟 🖬                                                                                                    |                                                                                                    |                                                                                                    |                                                                                                    |                                                                                                    |
| <ul> <li>DNS</li> <li>WIN-2UQRQO1VH75</li> <li>Forward Lookup Zones</li> <li>_msdcs.testlab.local</li> <li>testlab.local</li> <li>Reverse Lookup Zones</li> <li>Trust Points</li> <li>Conditional Forwarders</li> </ul> | Name<br>msdcs<br>sites<br>tcp<br>udp<br>DomainDnsZones<br>ForestDnsZones<br>(same as parent folder)<br>(same as parent folder)<br>(same as parent folder)<br>asc-ise32p3-1300<br>fmc<br>win-2uqrqo1vh75 | Type<br>Start of Authority (SOA)<br>Name Server (NS)<br>Host (A)<br>Host (A)<br>Host (A)<br>Host (A) | Data<br>[207], win-2uqrqo1vh75.tes<br>win-2uqrqo1vh75.testlab.l<br>10.4.23.39<br>10.4.23.21<br>10.4.23.61<br>10.4.23.39 | Timestamp<br>static<br>static<br>7/16/2024 10:00:00 AM<br>static<br>static<br>static<br>static<br>static |

3. Clique com o botão direito do mouse em um espaço preto sobre a tela e selecione "New Host (A or AAAA)"

| Update Server Data File |   |
|-------------------------|---|
| Reload                  |   |
| New Host (A or AAAA)    |   |
| New Alias (CNAME)       |   |
| New Mail Exchanger (MX) |   |
| New Domain              |   |
| New Delegation          |   |
| Other New Records       |   |
| DNSSEC                  | > |
| All Tasks               | > |
| Refresh                 |   |
| Export List             |   |
| View                    | > |
| Arrange Icons           | > |

#### Sobre esta tradução

A Cisco traduziu este documento com a ajuda de tecnologias de tradução automática e humana para oferecer conteúdo de suporte aos seus usuários no seu próprio idioma, independentemente da localização.

Observe que mesmo a melhor tradução automática não será tão precisa quanto as realizadas por um tradutor profissional.

A Cisco Systems, Inc. não se responsabiliza pela precisão destas traduções e recomenda que o documento original em inglês (link fornecido) seja sempre consultado.